# 10.3 支払われた交通費の返還申請を行う

ここでは既に支払われた交通費について、返還する方法について説明します。

利用者と連絡がとれない等、支払うことができない場合や、実際よりも多く請求してしまった場合は市に返金をしてください。原則、返金は施設への入金の翌年度の10月20日までに行ってください。

### (1) 請求管理画面を開く

業務メニュー画面より、請求/請求管理(過去分)ボタンを押し、請求管理画面を表示します。

| ・ LASH           ・ LASH             ・ LASH           ・ LASH             ・ LASH           ・ LASH             ・ LASH           ・ LASH             ・ LASH           ・ LASH             ・ LASH           ・ LASH             ・ LASH           ・ LASH              ・ LASH              ・ LASH              ・ LASH              ・ LASH              ・ LASH              ・ LASH              ・ LASH              ・ LASH              ・ LASH              ・ LASH              ・ LASH               ・ LASH               ・ LASH             ・ LASH           ・ LASH             ・ LASH           ・ LASH             ・ LASH           ・ LASH              ・ LASH                                                                                                    |             |
|----------------------------------------------------------------------------------------------------|-------------|
| ・                                                                                                    |             |
|                                                                                                    | 3件          |
| ・桃原市からのお知らせ ~必ず確認して代さいへ         シリン                                                                                                    | はにちら        |
| 作名       更新日         「521)521ト       2016年10月11日         2加合       2016年10月11日         2加合       2016年10月11日         2加合       2016年2月26日         ・メニュー       申請~選求の流れ         ・メニュー       申請~選求の流れ         シス共交通機関で通所している利用者の単価申請はこちら       「読」         公共交通機関で通所している利用者の単価申請はこちら       「読」単電管理         公共交通機関及び四輪自動車の単価申請情報の確認・修正・削除はこちら       「読」単電管理         通常の請求期間を過ぎた請求情報の登録・修正・削除はこちら       「読」、「請求         通常の請求期間を過ぎた請求情報の登録・修正・削除はこちら       「読」、「読                                                                                                    |             |
| 作名       史51         「三人)三之上       2016年10月11日         支上       2016年2月26日         意知9世       2016年2月26日         ・メニュー 申請~請求の施れ       () 日本         公共交通機関及び四輪自動車の単価申請はこちら       () 日本         近代交通機関及び四輪自動車の単価申請情報の確認・修正・削除はこちら       () 日本         道常の請求情報の登録・修正・削除はこちら       () 日本         道常の請求情報の登録・修正・削除はこちら       () 日本         道常の請求期間を過ぎた請求情報の登録・修正・削除はこちら       () 日本         通常の請求期間を過ぎた請求情報の登録・修正・削除はこちら       () 日本                                                                                                    |             |
| 12018年10月11日       2016年10月11日         221       2016年10月11日         2016年2月26日       2016年2月26日         ◆ メニュー 申請~請求の添加       2016年2月26日         ◆ メニュー 申請~請求の添加       2016年2月26日         ◆ メニュー 申請~請求の添加       公共交遺機関で適所している利用者の単価申請はこちら         2016年10月11日       2016年2月26日         単価申請       四輪自動車で通所している利用者の単価申請はこちら         2016年3月用者       2016年3月用者         2016年3月用者       2016年3月用者         2016年3月1日       2016年3月1日         2016年3月1日       2016年3月1日         2016年3月1日       2016年3月1日         2016年3月1日       2016年3月1日         2016年3月1日       2016年3月1日         2016年3月1日       2016年3月1日         2016年3月1日       2016年3月1日         2016年3月1日       2016年3月1日         2016年3月1日       2016年3月1日         20172月1日       2016年3月1日         2018年3月1日       2016年3月1日         2018年3月1日       2016年3月1日         2019年3月1日       2016年3月1日         2019年3月1日       2016年3月1日         2019年3月1日       2016年3月1日         2019年3月1日       2016年3月1日         2019年3月1日       2016年3月1日         2019年3月1日       2016年3月1日         2019年3月1日       2016年 | <u>求までの</u> |
| 加立         1000年2月26日                かっこ         2016年2月26日                ・メニュー 申請~請求の溢れ               ・ 通知で通用者の単価申請はこちら                 かよ交通機関で通所している利用者の単価申請はこちら               ・ 近いている利用者の単価申請はこちら                 ひ供の自動車で通所している利用者の単価申請はこちら               ごを定います。「バス利用者                 ひは自動車で通所している利用者の単価申請情報の確認・修正・削除はこちら               ごを定います。                 近年の請求情報の登録・修正・削除はこちら               ごを定い請求を増速                 諸常の請求求情報の登録・修正・削除はこちら               ごを定い請求を増速                 通常の請求求期間を過ぎた請求情報の登録・修正・削除はこちら               読家 / 頂素管理 (過去分)                                                                                                    |             |
| <ul> <li>         ・ メニュー 申請~請求の強払         <ul> <li></li></ul></li></ul>                                                                                                    |             |
| <ul> <li>         ・メニュ          ・世語~請求の流れ         <ul> <li>             ◆メニュ              ・世語~請求の流れ             </li> <li>             ・グニュ              ・世語・「「「「「」」」、「「」」」、「」」、「」」、「」」、「」」、「」」、「」」、</li></ul></li></ul>                                                                                                    | 1/2         |
| ・ 様点市役所TOP            ・ 様点市役所TOP             単価申請             ロ輪自動車で通所している利用者の単価申請はごちら             ロ輪自動車で通所している利用者の単価申請はごちら             ひ共交遠機関及び四輪自動車の単価申請情報の確認・修正・削除はごちら             近米の請求情報の登録・修正・削除はごちら             通常の請求情報の登録・修正・削除はごちら             通常の請求期間を過ぎた請求情報の登録・修正・削除はごちら                                                                                                    |             |
|                                                                                                    |             |
| 単価申請       四輪自動車で通所している利用者の単価申請はごちら       回輪自動車の単価申請情報の確認・修正・削除はごちら         公共交通機関及び四輪自動車の単価申請情報の確認・修正・削除はごちら       「「」」」」」」         請求       通常の請求情報の登録・修正・削除はごちら       「」」」」」」         請求       通常の請求情報の登録・修正・削除はごちら       「」」」」」         通常の請求期間を過ぎた請求情報の登録・修正・削除はごちら       「」」」」」       請求/請求管理         通常の請求期間を過ぎた請求情報の登録・修正・削除はごちら       「」」」」」                                                                                                    |             |
| 公共交通機関及び四輪自動車の単価申請情報の確認・修正・削除はこちら          請求の請求情報の登録・修正・削除はこちら          適常の請求期間を過ぎた請求情報の登録・修正・削除はこちら          適常の請求期間を過ぎた請求情報の登録・修正・削除はこちら                                                                                                    <                                                                                                    |             |
| 請求     通常の請求情報の登録・修正・削除はこ5ら     請求/請求管理       通常の請求期間を過ぎた請求情報の登録・修正・削除はこ5ら     請求/請求管理(過去分)                                                                                                    |             |
| 道常の請求期間を過ぎた請求情報の登録・修正・削除はこちら                                                                                                    |             |
|                                                                                                    |             |
| 押すと請求管理画面が表示され                                                                                                    | ます。         |
| 横浜市                                                                                                    |             |
| 通形交通費助成システル                                                                                                    |             |
| 1 2 2 10 12 2 2 12 12 12 12 12 12 12 12 12 12 12                                                                                                    |             |
| 理(過去の期間分) メニュー 終了 (2)目ったときはこちら                                                                                                    |             |
| 画面は通常の請求期限を過ぎた請求を行う画面です。                                                                                                    |             |
| 請求対象期間 通常の請求期限 最終提出期限                                                                                                    |             |
| 4月1日から9月30日の通所分(前半期通所分) 当該年度の10月1日から10月20日 翌年度の9月末日まで                                                                                                    |             |
| 10月1日から3月31日の通所分(後半期 通所分) 翌年度の4月1日から4月20日 翌年度の3月末日まで                                                                                                    |             |
| 返還の対象となる年度・明(過去の年度・明)を入力し、検索開始ボタンを押してください。                                                                                                    |             |
|                                                                                                    |             |
|                                                                                                    |             |
| 晚 0 件                                                                                                    |             |
| 規請求登録 :当該期分の請求全体が未実施であった場合に請求するときにクリック、<br>加請求・返還登録 :当該期分の請求は行ったが、追加請求や返還を行うときにクリック (請求利用者の漏れ、入力回該語り、利用者に支払えなかったなど)。<br>該当の請求 (状態が支払先了の請求のみ)のチェックパックスをチェックし、クリック。                                                                                                    |             |
| (規請求登録(請求全体が未実施の場合) 追加請求/返還登録(請求済みの場合) 請求習味 請求習味 請求習味                                                                                                    |             |

# (2)過去の請求情報の検索を行う

①請求管理画面より、返還を行う請求時期を選び、検索開始ボタンを押します。

| < → 横浜市                                                                                 |                                                                        |                                               |   |
|-----------------------------------------------------------------------------------------|------------------------------------------------------------------------|-----------------------------------------------|---|
| 2 通所交通費助成システ/                                                                           | 6                                                                      |                                               |   |
|                                                                                         | =>                                                                     | 施設10 4100 代表施設名 てすと福祉事業所 他3件                  |   |
| 請求管理(過去の期間分)                                                                            |                                                                        |                                               |   |
| ※この画面は通常の請求期限を過ぎた請求を行う画面です。                                                             |                                                                        |                                               |   |
| 請求対象期間                                                                                  | 通常の請求期限                                                                | 最終提出期限                                        |   |
| 4月1日から9月30日の通所分(前半期通所分)                                                                 | 当該年度の10月1日から10月20日                                                     | 翌年度の9月末日まで                                    |   |
| 10月1日から3月31日の通所分(後半期通所分)                                                                | 翌年度の4月1日から4月20日                                                        | 翌年度の3月末日まで                                    |   |
|                                                                                         |                                                                        |                                               |   |
| 检查明经                                                                                    |                                                                        |                                               |   |
| 1 <del>20年6月19月</del><br>◆請求一覧 0 件                                                      | 請求対象期間                                                                 | (返還を行う期間)を設定してください。                           |   |
| 新規請:登録:当該期分の請求全体が未実施であった場合<br>追加請:・返還登録:当該期分の請求は行ったが、追加請求<br>該当の請求(状態が支払完了の請;           | に請求するときにクリックでは「2016<br>やを返還を行うときにく<br>求のみ)のチェックボック<br>新制度適用前           | 年 前半期」となっていますが、<br>うとなる 2016 年 9 月以前の申請は行えません | 0 |
| 新規請                                                                                     | 加請求(返還登録(請求済みの場合)                                                      | 前米開隊 前米航装/史新                                  |   |
|                                                                                         |                                                                        |                                               |   |
| <mark>検索開始</mark> ボタンを打                                                                 | 甲すと                                                                    |                                               |   |
| ✓ 請求情報が一覧表示                                                                             | されます。                                                                  |                                               |   |
| ↔ 横浜市                                                                                   |                                                                        |                                               |   |
| 26 通所交通費助成システム                                                                          |                                                                        |                                               |   |
|                                                                                         |                                                                        | MNNID 4100 代表版版名 てすと福祉事業所 他3件                 |   |
| 請求管理(過去の期間分)                                                                            |                                                                        | メニュー 終了 (?)国ったときはにちら                          |   |
| ※この画面は通常の請求期限を過ぎた請求を行う画面です。                                                             |                                                                        |                                               |   |
| 諸求対象期間                                                                                  | 通常の請求期限                                                                | 最終提出期限                                        |   |
| 4月1日から9月30日の通所分(前半期通所分)                                                                 | 当該年度の10月1日から10月20日                                                     | 翌年度の9月末日まで                                    |   |
| 10月1日から3月31日の通所分(後半期通所分)                                                                | 翌年度の4月1日から4月20日                                                        | 翌年度の3月末日まで                                    |   |
|                                                                                         |                                                                        |                                               |   |
| 検索開始                                                                                    |                                                                        |                                               |   |
| ▶請求一時 1 年                                                                               |                                                                        |                                               |   |
| וו א אי יניאט א                                                                         |                                                                        |                                               |   |
| ■ 請求ID 請求 支払金融機関/支店 口座4                                                                 | 3義(漢字) 支払済 <b>請求額 訂正後</b><br>追加請求                                      | 2 訂正後 支払予定日 訂正有無 選及元請求ID                      |   |
| □ S4100-1601201 支払完了 横浜/本店営業部 てすと福祉                                                     | 事業所 ¥0 ¥12,138                                                         | ¥0 ¥0 2017年11月17日                             |   |
|                                                                                         |                                                                        |                                               |   |
|                                                                                         |                                                                        |                                               |   |
|                                                                                         |                                                                        |                                               |   |
|                                                                                         |                                                                        |                                               |   |
|                                                                                         |                                                                        |                                               |   |
| F                                                                                       |                                                                        | ×                                             |   |
| 新規請求登録 : 当該期分の請求全体が未実施であった場合に調<br>追加請求・返還登録 : 当該期分の請求は行ったが、追加請求や<br>該当の請求 (状態が支払完了の請求の) | 「求するときにクリック。<br>返還を行うときにクリック(請求利用者の漏れ、入力回数<br>いみ)のチェックボックスをチェックし、クリック。 | 憩り、利用者に支払えなかったなど)。                            |   |
|                                                                                         |                                                                        |                                               |   |
| 新相請中發得(請中令体が中午時の根本)                                                                     |                                                                        | 吉安福安 吉安昭本/南新                                  |   |

## (3)修正する請求情報を選択する

決定単価を修正する必要がある場合は、事前に正しい単価を登録してから下記に進んでください。 (「5.3.5 経路の変更などにより単価を変更する」又は「5.3.6 承認済みの単価を複写する」を参照)

以下の操作は、請求状態が「支払完了」の場合のみ行うことができます。

①請求管理画面において、修正する請求情報を選択し、追加請求/返還登録ボタンを押します。

| Sa 通所交通費助成システム                                                                                                    |                                                |
|----------------------------------------------------------------------------------------------------|------------------------------------------------|
| 100 (代表現象)         第210 (代表現象)           請求管理(過去の期間分)         メニュー 株了                                                                                                    | <b>印美所 他3件</b><br>2 <b>回ったときはこちら</b>           |
| ※この画面は通常の請求期限を過ぎた請求を行う画面です。                                                                                                    |                                                |
|                                                                                                    |                                                |
| 4 月 1 日から 9 月 30 日の通所分(前半期 通所分) 当該年度の 10 月 1 日から 10 月 20 日 翌年度の 9 月末日まで                                                                                                    |                                                |
| 10月1日から3月31日の通所分(後半期通所分) 翌年度の4月1日から4月20日 翌年度の3月末日まで                                                                                                    |                                                |
|                                                                                                    |                                                |
|                                                                                                    |                                                |
| 請求10         請求<br>快速         支払金融機関/支店         口座名賞(漢字)         支払済<br>請求額         請求額         訂正後<br>送加請求額         訂正後<br>送加請求額         訂正後<br>送加請求額         11<br>2017年11月17日                                                                                                    | 图及元請求ID<br>                                    |
| <ul> <li>新規請求登録: 当該期分の請求全体が未実施であった。全に請求するときにクリック、<br/>追加請求・返還登録: 当該期分の請求は行ったが、追加請求、医還を行うときにクリック(請求利用者の漏れ、入力回数課の、利用者に支払えなかったなど)。<br/>該当の請求(は態が支払完了の請求のみ)、シャックボックスをチェックし、クリック。</li> <li>新規請求登録(請求全体が未実施の場合) 通加請求/返還登録(請求済みの場合) 請求削除 請求服金/更新</li> <li>「Iocalhost:55377 の内容</li> <li>G-10014: 訂正する人だけ入力内容を変更してください。</li> <li>OK</li> </ul>                                                                                                    | メッセージが表示されますので<br><mark>OK</mark> ボタンを押してください。 |
|                                                                                                    |                                                |
|                                                                                                    |                                                |
| 高量 2世历代交进度复现历史之大学生。 #BD 4100 remain 732碳化学生的 #B3作                                                                                                    |                                                |
|                                                                                                    |                                                |
| <u>送卖刘金</u> 2016年度 前半最分 □ □ □ □ □ □ □ □ □ □ □ □ □ □ □ □ □ □ □                                                                                                    |                                                |
|                                                                                                    |                                                |
|                                                                                                    |                                                |
| 実存86         福田         本         介         本         介         エ         介         エ         ⑦         エ         ⑦         エ </th <th></th>                                                                                                    |                                                |
| <u>「石安二冊</u> 公共 ¥278 ¥417 0 0 0 0 0 2 2 0 0 2 2 4 4 <u>K4100-4501302</u><br>「石安二冊 公共 ¥154 ¥0 0 0 0 0 4 0 4 0 4 0 4 0 4 0 5 0 K4100-501202                                                                                                    |                                                |
| TZZ 四部         U時         ¥120         ¥0         0         0         0         0         0         0         2         2         0         2         2         4         4         45100-1501302           TZZ TMM         沙井         ±273         ¥55         0         0         2         2         0         0         0         4         4         45100-1501302                                                                                                    |                                                |
|                                                                                                    |                                                |
|                                                                                                    | 面が表示されます。                                      |
| ・回回対 山をする利用者は、その方の通所回政を変更してなとい。 ・全裁規算であ利用者は、その方の通所回政を変更してくたさい。                                                                                                    |                                                |
| ・利用者の追加は、「請求対象追加」ボウンをクリックし、回数を入力してください。                                                                                                    |                                                |
| ■単単の構成での構成です。第一つ「作<br>▲注意! 入力する問題は、片道を公用して意えた合計開放です。通所日間ではありません。(通用、1日につき2回とかう>ト)<br>また、小剤は、規則性はな様に全分だけをかつ>トム、利用者を使ったゆり取り上行く使っ合物者考慮発展毎単分けかつ>トンサル、(通知1日につえつ取とかつ>ト)                                                                                                    |                                                |
| White         新用者         交通         単価         4月(目)         5月(目)         6月(目)         7月(日)         8月(日)         9月(日)         6日(日)         6日(日)         6日(日)         6日(日)         6日(日)         6日(日)         6日(日)         6日(日)         6日(日)         6日(日)         7月(日)         8月(日)         9月(日)         6日(日)         6日(1)         6日(1)         6日(1)         6日(1)         6日(1)         6日(1)         6日(1)         61(1)         61(1)         61(1)         61(1)         61(1)         61(1) |                                                |
|                                                                                                    |                                                |
|                                                                                                    |                                                |

# <画面の構成>

| 20 通所                                                  | 交通費                                                                                                    | 助成シ                                                | ステム                                             |                                          |                                           |                       |                 |             |               |                            |
|--------------------------------------------------------|----------------------------------------------------------------------------------------------------|----------------------------------------------------|-------------------------------------------------|------------------------------------------|-------------------------------------------|-----------------------|-----------------|-------------|---------------|----------------------------|
| it-epil                                                | mun                                                                                                    | summer.                                            |                                                 |                                          |                                           |                       |                 |             | Maino         | 100 (CRNDA (9264293/7 15)) |
| all Process                                            |                                                                                                    |                                                    |                                                 |                                          |                                           |                       |                 |             | (             |                            |
| 請求対象<br>請求10                                           | 2016年度                                                                                                    | 16 Y                                               | 潮分                                              |                                          |                                           |                       |                 |             |               | - <b>N</b> R# 25           |
| ◆支払済請求情報                                               | 5 🕈                                                                                                    |                                                    |                                                 | dia anti-                                |                                           |                       |                 |             |               | ① 支払済請求情報                  |
| 利用者                                                    | 28                                                                                                    | 946 4J                                             | <u>я(в)</u> sл(                                 | 間) 6月(間)                                 | 7月(目) 8月                                  | 月(間) 9月(              | R) 8# (         |             | 中温ID          |                            |
| CT2 -15                                                | 公共 ¥2                                                                                                    | 89 ¥0 0                                            | 0 4                                             | 0 4 0                                    | 2 0 2                                     | 0 2                   | 0 14            | 0 6410      | 0-1601002     | 支払済みの請求情報を                 |
| 232 285                                                | 公共 ¥27                                                                                                    | 78 ¥417 0                                          | 0 0                                             | 0 0 0                                    | 2 2 0                                     | 0 2                   | 2 4             | 4 K410      | 0-1601102     | 父辺/10/00日の10日に             |
|                                                        | 公共 #15                                                                                                    | 4 ¥0 0                                             | 0 0                                             | 0 4 0                                    | 4 0 4                                     | 0 4                   | 0 16            | 0 K410      | 0-1601202     | 参考衣示しています。                 |
| TTL EN                                                 | 公共 ¥2:                                                                                                    | 37 ¥355 0                                          | 0 2                                             | 2 2 2                                    | 0 0 0                                     | 0 0                   | 0 4             | 4 K410      | 0-1601402     |                            |
|                                                        |                                                                                                    |                                                    |                                                 |                                          |                                           |                       |                 |             |               |                            |
| <b>订正する利用者以</b><br>・回数訂正をする利<br>・全額返還する利用<br>・利用者の追加は、 | 外の情報は変更<br>用者は、その方の<br>掲者は、その方の)<br>「請求対象追加                                                                                                    | しないでください。<br>D通所回数を変更<br>通所回数をすべて(<br>IJボタンをグリックし、 | してください。<br>0回にしてください。<br>回数を入力し                 | <u>、</u><br>{くだきい。                       |                                           |                       |                 |             |               |                            |
| 訂正後請求情報一<br>▲注意! 入力する<br>また、介助者は、利用                    | 回数は、片道を11<br> 者に付き添ったう                                                                                                    | 目として数えた合計<br>うだけをカウントし、3                           | 信数です。道所<br>利用者を送った。                             | 日数ではありません。<br>や迎えに行く際の                   | <ul> <li>(通常、1日につ<br/>介助者単独乗車列</li> </ul> | つき2回とかうント<br>うはかウントしま | -)<br>2ん- (通知)  | 86282       | (1<003)       | ② 請求情報修正エリア                |
| 3012 利用<br>漢字氏                                         | 1 928<br>A 865                                                                                                    | 101話<br>末 介                                        | 4月(同)<br>末介                                     | 5月(肥) 6月<br>本介本                          | 1(回) 7月(回)<br>介 木 介                       | ) 8月(副)<br>计 本 介      | 9月(間)<br>本介     | 合計(用)<br>本介 | 申請10          | この部分を修正します。                |
| HID 1772 - 10                                          | 公共                                                                                                    | ¥289                                               | ¥0 0 0                                          | 4 0                                      | 102                                       | 0 2 0                 | 20              | 14 0        | K4100-160100  | 0                          |
| NIN (72 - D                                            | 公共<br>(公共                                                                                                    | ¥278 ¥4                                            | 17 0 0                                          |                                          |                                           | 2 0 0                 | 2 2             | 4 4         | K4100-1601102 |                            |
| NO 1772 198                                            | 2094                                                                                                    | ¥120                                               | XO FO FO                                        |                                          |                                           |                       |                 | 4 0         | K4100-1601302 |                            |
| NB (72 58                                              | 公共                                                                                                    | ¥237 ¥3                                            | 55 0 0                                          | 2 2 7                                    | 2 2 0                                     | 0 0 0                 | 000             | 4 4         | K4100-1601402 |                            |
| 議求対象地<br>入力内容を確認し、<br>議定を金額計<br>施設を見名の施設<br>※登録されている場  | 1<br>本語目はれたした3<br>単<br>の<br>型<br>の<br>型<br>の<br>型<br>の<br>型<br>数<br>3<br>型<br>の<br>数<br>3<br>型<br>の<br>数<br>3<br>数<br>3<br>数<br>数<br>数<br>数<br>数<br>数<br>数<br>数<br>数<br>数<br>数<br>数<br>数 | 金額計算」ボタンを5<br>を確認し、よろしけれ<br>バレら場合は、それ<br>ロ屋が誘っている場 | りりつりしてください<br>は「確定」ボタンオ<br>それの欄で該当い<br>合は、「一時保存 | クリックしてください。<br>2月間を選択してくた<br>1ポタンをグリックした | だい。また、担当者<br>うえで、メニュー面注                   | (名を入力して()<br>に戻り、「施設! | Cさい。<br>有暇管理」で将 | 正し、再度1      | 鼻原してください。     |                            |
| ◆請求者情報                                                 |                                                                                                    |                                                    |                                                 |                                          |                                           |                       |                 |             |               |                            |
| 施政名/施政等兵:<br>即当者                                       | TTORUME<br>TTO REP                                                                                                    | - 12 A                                             |                                                 |                                          |                                           |                       |                 |             |               |                            |
| ◆口座情報                                                  |                                                                                                    |                                                    |                                                 |                                          |                                           |                       |                 |             |               |                            |
|                                                        |                                                                                                    | 設備間/支店<br>(金補別<br>(座名義 (漢字)                        |                                                 | 0138:機浜/200<br>その他<br>てすと福祉事業所           | 本日営業部                                     | 口度間                   | 9               |             | 0000000       |                            |
| 差戻し理由                                                  |                                                                                                    | 崖名夷(新新)                                            |                                                 | 7217777 4 3723                           |                                           |                       |                 |             |               |                            |
|                                                        |                                                                                                    |                                                    |                                                 | 0                                        |                                           |                       |                 |             |               |                            |
| 構定                                                     |                                                                                                    | 一時保存                                               |                                                 | 戻る                                       |                                           |                       |                 |             |               |                            |

#### (4)請求情報の修正を行う

<u>ここからは下記のパターンについて説明を行います。</u>

- a. 通所回数が誤っていたため、返還申請を行う場合
- b. 単価が誤っていたため、返還申請を行う場合
- c. 利用者に交通費を支払うことができない場合等、全額の返還申請を行う場合
- « 注意 »

訂正する利用者分のみ入力内容を変更してください。 訂正する方以外の利用者の情報を削除したり、通所回数を変更しないでください。 (他の利用者分を変更すると正しい返還ができません。)

# a. 通所回数が誤っていたため、返還申請を行う場合

この例では、「てすと三郎」の8月の通所回数が誤っていた為、修正を行います。

| 削除     | てすと 五郎             | 公共       | ¥2,         | 368      | ¥237  | ¥355               | 5 4    | 4              | ¥              | (948        | * ¥       | 1 42 | 0 *       | ¥41.8       | 40         | ¥4          | 1.84         | 10 ¥-[      | 0          |              | $\checkmark$ | К4         | 100-1 | 6014( | 12 🗸 |   |  |
|--------|--------------------|----------|-------------|----------|-------|--------------------|--------|----------------|----------------|-------------|-----------|------|-----------|-------------|------------|-------------|--------------|-------------|------------|--------------|--------------|------------|-------|-------|------|---|--|
| 188.0  | ۲ <b>۵</b> *       | ==+++    | 1A\040      |          | 2     | 虽可                 | 同类     | 47             | <b>t</b> 17    | ドク          | 、た        | tæ i | 1.        | 、出口         | तान        | 迷り          | <b>, ,</b>   | ナ面          | क्ति (     | -+л          | 抜ラ           | <b>#</b> 7 | Ŧ     |       |      |   |  |
| 通用     | 听回致人力              | 前水炉      | 小茶垣加        |          |       | 通门                 | 빌고     |                | <b>, , , ,</b> | 1/2         | 2.6       | JT   | U.        | шг          |            | 1 XX        |              |             | Щ          | _ 4J         | ΠЛ           | .d. )      | 90    |       |      |   |  |
|        | V                  |          |             |          |       |                    |        |                |                |             |           |      |           |             |            |             |              |             |            |              |              |            |       |       |      |   |  |
| 訂正後記   | 青求情報一覧 5           | 件        |             |          |       |                    |        |                |                |             |           |      |           |             |            |             |              |             |            |              |              |            |       |       |      |   |  |
| ▲注意    | ! 入力する回数は、         | 片道を1回と   | して数えた       | 合計回数     | です。通  | 所日数                | ではありま  | せん。            | (通常、           | 1日に         | つき2回      | とカウ: | 2h)       | ()##        | 100        | =           | <b>同と</b> +  | inter the   |            |              |              |            |       |       |      |   |  |
| 8/5/71 | ᄢᅨᇥ᠈ᆐᆐᆌᇆᆘ          | CPACIFIC | 1811771     | LOY WITH | 8000  | 7218 178           | 271011 | 19071          | W18 \$2        | 広来早         | man.      | 1750 | aen.      |             | TDF        | . Jezi      | шсл          | PUP         |            |              |              |            |       |       |      |   |  |
| 削除     | 利用者                | 交通       | <u>単価</u>   | ~        | 4月(回  | 1) 5               | 月(回)   | 6月(            | <u>_</u>       | <u>7月(回</u> | <u>1)</u> | 月(回  | l) 9      | 月(回)        |            | <u>† (@</u> | )            | 申請          | ID         |              |              |            |       |       |      |   |  |
| 削除     | てすと 一郎             | 1///198  | ¥289        | ¥0       |       |                    | 4 0    | 4              |                |             |           | 2 [  |           | 2           | 74<br>0 14 | 1 0         | K            | 4100-160    | 01002      |              |              |            |       |       |      |   |  |
| 削除     | <u>てすと 二郎</u>      | 公共       | ¥278        | ¥417     | 0     | 0                  | 0 0    | 0              | 0              | 2           | 2         |      |           | 2           | 2 4        | 4           | K4           | 4100-160    | 01102      | $^{\circ}$   |              |            |       |       |      |   |  |
| 削除     | てすと 三郎             | 公共       | ¥154        | ¥0       | 0     |                    | 0 0    | 4              | 0              | 4           | 0         | 4    | 0         | 4           | 0 10       | 5 0         | K4           | 4100-160    | 01202      |              |              |            |       |       |      |   |  |
| 削除     | てすと 四朗             | 四輪       | ¥120        | ¥0       | 0     | 0                  | 0 0    | 0              | 0              | 0           | 0         | -    | 0         | 2           | 0 4        | 0           | ) <u>K</u> 4 | 4100-160    | 01302      |              |              |            |       |       |      |   |  |
| 削除     | <u>てすと 五郎</u>      | 公共       | ¥237        | ¥355     | 0     | 0                  | 2 2    | 2              | 2              | 0           |           | i I  |           | 0           | 0 4        | 4           | <u>K</u>     | 4100-160    | 01402      | ~            |              |            |       |       |      |   |  |
|        |                    |          |             |          |       |                    |        |                |                |             |           | ⊢    |           |             |            | - 6         |              |             |            |              |              |            |       |       |      |   |  |
|        | -                  |          | 111.000     |          |       |                    |        |                |                |             |           |      |           |             |            | _           | \3           |             | - 446 -    | <i>е.=</i> т |              |            |       |       |      |   |  |
| 削除     | 利用者                | 交通       | <u>里倫</u>   | 1        | 4月(1  | <u>叫) 5</u><br>介 オ | 月(回)   | <u>6月</u><br>木 | (凹)            | 7月(         | 回)<br>介   | 10   | <u>明)</u> | 9月(回<br>★ 1 |            | *           | 北            | <u> 키가に</u> | 山安人        | 281          | 止し           | <b>N</b>   |       |       |      |   |  |
| 削速     | てすと ―86            | 公共       | ¥289        | ¥0       |       |                    | 4 0    | I TT           |                | 2           |           |      |           | 2           | 0          | 4           | Ħ            | <b>青</b> 求会 | <b>È</b> 額 | 計算           | う ボイ         | タン         | を拒    | わる    | ます   | 0 |  |
| 削除     | てすと 二郎             | 公共       | ¥278        | ¥417     | 0     | 0                  | 0 0    | 0              | 0              | 2           | 1         |      | 0         | 2           | 2          | 4           |              |             |            |              |              |            |       |       |      |   |  |
| 削除     | てすと 三郎             | 公共       | ¥154        | ¥0       | 0     |                    | 0 0    | 4              | 0              | 4           |           | 8    | 0         | 4           | 0 1        | 16          | 0 [8         | (4100-16    | 501202     |              |              |            |       |       |      |   |  |
| 削除     | てすと 四朗             | 四輪       | ¥120        | ¥0       | 0     | 0                  | 0 0    | 0              | 0              | 0           |           |      | 0         | 2           | 0          | 4           | 0            | (4100-16    | 501302     |              |              |            |       |       |      |   |  |
| 削除     | てすと 五郎             | 公共       | ¥237        | ¥355     | 0     | 0                  | 2 2    | 2              | 2              | 0           | 0         | [ o  | D         |             | 0          | 4           | 4            | (4100-16    | 501402     | ~            |              |            |       |       |      |   |  |
|        |                    |          |             |          |       |                    |        |                |                |             |           | L    |           |             |            |             |              |             |            | -            |              |            |       |       |      |   |  |
|        | <b>ā</b> 求刘箓追加     |          |             |          |       |                    |        |                |                |             |           |      |           |             |            |             |              |             |            |              |              |            |       |       |      |   |  |
| 入力内容   | 窓を確認し、よるしけ         | りげ詰せ会    | 額計算」ポイ      | いたかしい    | 71.77 | (±1.)              |        |                |                |             |           | L    |           |             |            |             |              |             |            |              |              |            |       |       |      |   |  |
|        | a creation or 5000 |          | 0.0019-0.11 | // 2//// |       |                    |        |                |                |             |           |      |           |             |            |             |              |             |            |              |              |            |       |       |      |   |  |
| 1      | 家金額計算              | K-       |             |          |       |                    |        |                |                |             |           |      |           |             |            |             |              |             |            |              |              |            |       |       |      |   |  |
| 表展し機   | th                 | <b>_</b> |             |          |       |                    |        |                |                |             |           |      |           |             |            |             |              |             |            | _            |              |            |       |       |      |   |  |
| 2003   | -                  |          |             | ^        |       |                    |        |                |                |             |           |      |           |             |            |             |              |             |            |              |              |            |       |       |      |   |  |
|        |                    |          |             | ×        |       |                    |        |                |                |             |           |      |           |             |            |             |              |             |            |              |              |            |       |       |      |   |  |

以降の操作は、3ページ後ろ(10.3-8)「③訂正後返還請求額を確認します」をご覧ください。

## b. 単価が誤っていたため、返還申請を行う場合

この例では、「てすと一郎」の単価が誤っていた為、新たに申請した単価に変更します。

決定単価を修正する必要がある場合は、事前に正しい単価を登録してから下記に進んでください。

(「5.3.5 経路の変更などにより単価を変更する」又は「5.3.6 承認済みの単価を複写する」を参照)

| 利用者<br>漢字氏名         3           削除         ですと一郎         4           削除         ですと一郎         4           削除         ですと一郎         1           削除         ですと一郎         たさ           削除         ですと一郎         たさ | 2通<br>単価<br>機関<br>本<br>介<br>¥289<br>¥0<br>¥0<br>す<br>でいる単価の請す<br>い。                                                                                                    | 4月(回) 5月(回)<br>本 介 本 介<br>回 回 4 回<br>文情報の通所回数                                                    | 6月(回) 7月(回<br>本 介 本 オ<br>マ 回 マ<br>奴をすべて0に                        | ) 8月(回) 9月<br>介 本 介 本<br>0 2 0 2<br>こしてく | (III)     A f       A     A       A     A       A     A       A     A       B     B       C     I       A     A       B     B       B     B <t< th=""><th>申請ID<br/>K4100-1601002<br/>K4100-1601102<br/>K4100-1601302<br/>K4100-1601402</th></t<> | 申請ID<br>K4100-1601002<br>K4100-1601102<br>K4100-1601302<br>K4100-1601402 |
|----------------------------------------------------------------------------------------------------|----------------------------------------------------------------------------------------------------|--------------------------------------------------------------------------------------------------|------------------------------------------------------------------|------------------------------------------|----------------------------------------------------------------------------------------------------|--------------------------------------------------------------------------|
| 請求対象追加                                                                                                    | ② <mark>請求対象</mark>                                                                                                    | 追加 <mark>ボタンを押</mark>                                                                            | します。                                                             |                                          |                                                                                                    |                                                                          |
| ◇ 橫浜市<br>▲● 通所交通費助店<br>基本登録                                                                                                    | 成システム                                                                                                    |                                                                                                  |                                                                  | 施設ID 4100 代表施設名<br>メニュー) ( #             | てすと福祉事業所 他3件<br>終了 () 回ったときはこちら<br>更え                                                                                                    | )                                                                        |
| 下の一覧から道水する申請情報を選択し (チェ)<br>育景色がリレー色になっている中<br>・諸水対象中諸情報一覧<br>利用者漢字元名<br>図 てすと 二郎<br>図 すっと                                                                                                    | <sup>00690285200)、(取込み)ボタンを0990</sup><br>「たに登録した正し<br>他の申請情報の                                                                                                    | いてにさい。<br>い申請情報を選打<br>チェックは、操作し                                                                  | 沢します。<br>,ないでくださ(                                                | J.                                       |                                                                                                    | ,                                                                        |
| □ 27 37 428月 回論 て3<br>5 1 57 428月 回論 て3<br>5 1 57 1 56 公共 73<br>1 (32 7月) 22天 (39<br>□ (32 7月) 22天 (39<br>□ (32 7月) 22天 (39<br>□ (32 7月) 22天 (39)                                                                | と活動支援センター<br>を減計事業所<br>と福祉事業所<br>と福祉事業所<br>と福祉事業所<br>と福祉事業所<br>と日以期機論<br>とリルビリセンター                                                                                                    | 2016年 8月 1日<br>2016年 5月 1日<br>2016年 5月 1日<br>2016年 5月 1日<br>2016年 5月 1日<br>2016年 5月 1日           | K4100-1601302<br>K4100-1601402<br>K4100-1601502<br>K4100-1601903 |                                          |                                                                                                    |                                                                          |
| 取込み 戻る                                                                                                    | )                                                                                                    |                                                                                                  | ×                                                                |                                          |                                                                                                    |                                                                          |
| 訂正後請少帙編一時 5 45                                                                                                    |                                                                                                    |                                                                                                  | -                                                                |                                          |                                                                                                    |                                                                          |
|                                                                                                    | として要えた合計回数です。通所日           たけをカウントし、利用者を送った後で           単気         4月(四)           本         介           メンフ         メ417           ジンフ         メ417           ジンフ         ジンク           メ154         ४0           メ120         ×0 | 数ではありません。(通常、1日に<br>迎えに行く驚の介助者単独乗車)<br>5月(回) 6月(回) 7月(行<br>本 介 本 介 本<br>0 0 0 0 0 2<br>0 0 4 0 4 | ⑤通所回数<br>してくださ<br>※他の課                                           | 数を入力し、<br>い。<br>請求情報の回望                  | 青求金額計算<br>数等、変更し                                                                                                    | ロボタンを押<br>ないでください。                                                       |
| 照簿         てすと 五郎         公共           照簿         ですと 一郎         公共           講求対象追加             入力内容を確認し、よろしければ「請求会」                                                                                            | ¥237 ¥355 0 0<br>¥349 ¥0 0 0                                                                                                    |                                                                                                  | 0 0 0 0                                                          | 0 4 4 K4100-16                           | 501402<br>501502                                                                                                    |                                                                          |
| 請求金額計算<br><sup>差與し理由</sup>                                                                                                    | $\bigcirc$                                                                                                    |                                                                                                  |                                                                  |                                          |                                                                                                    |                                                                          |

以降の操作は、2ページ後ろ(10.3-8)「③**訂正後返還請求額を確認します」**をご覧ください。

## c. 利用者に交通費を支払うことができない場合等、全額の返還申請を行う場合

この例では、「てすと 五郎」に支払ができなかったため、返還登録を行います。

| 訂正後<br>▲注意<br>また、介 | 請求情報一覧 5<br>! 入力する回数は、<br>助者は、利用者に付 | 件<br>片道を:<br>き添った | L回として数え<br>分だけをカウン | た合計回調<br>ントし、利用 | 数です。<br>目者を送 | 通所目<br>きった後 | 日数では<br>いうびほう | ありませ<br>こ行く際 | tん。 G<br>の介助  | 画常、<br>者単羽 | 1日につ<br>!乗車分 | き2回と<br>はカウン | カウン <br>小しま | ►)<br>せん。    | (通常)     | 旧につ               | )き2回       | ሪታታንኑ)            |             |
|--------------------|-------------------------------------|-------------------|--------------------|-----------------|--------------|-------------|---------------|--------------|---------------|------------|--------------|--------------|-------------|--------------|----------|-------------------|------------|-------------------|-------------|
| 20184              | 利用者                                 | 交通                | 単個                 | ۲.              | 4月           | (回)         | 5月(           | 四) (         | 6月(回          | ) 7        | 7月(回)        | ) 8月         | (回)         | 9月           | (回)      | 合計                | (回)        | 由まい               |             |
| HISING             | 漢字氏名                                | 機問                | 本                  | 介               | 本            | £           | 本             | <u>γ</u>     | 本 1           | 1 2        | <u>k</u> 1   | 本            | 介           | 本            | <u>۱</u> | 本                 | Λ          | TORID             |             |
| 削除                 | <u>てすと 一郎</u>                       | 公共                | ¥289               | ¥0              | 0            | 0           | 4             | Ð            | 4             | 0          | 2            | 0            | 2           | 2            | 0        | 14                | 0          | K4100-1601002     |             |
| 削除                 | <u>てすと 二郎</u>                       | 公共                | ¥278               | ¥417            | 0            | 0           | 0             | Ð            | D             | 0          | 2            | 2            |             | 2            | 2        | 4                 | 4          | K4100-1601102     |             |
| 削除                 | <u>てすと 三郎</u>                       | 公共                | ¥154               | ¥0              | 0            | 0           | 0             | 0            | 4             | 0          | 4            | 0            |             | 4            | 0        | 16                | 0          | K4100-1601202     |             |
| 削除                 | <u>てすと 四朗</u>                       | 四輪                | ¥120               | ¥O              | 0            | 0           | 0             | Ð            | 0             | 0          | 0            | 0            |             | 2            | 0        | 4                 | 0          | K4100-1601302     |             |
| 削除                 | <u>てすと 五郎</u>                       | 公共                | ¥237               | ¥355            | 0            | 0           | 2             | 2            | 2             | 2          | 0            |              |             |              |          | 4                 | 4          | K4100-1601402     |             |
| 訂正後<br>▲注意<br>また、介 | 請求情報一覧 5<br>! 入力する回数は、<br>助者は、利用者に付 | 件<br>片道を<br>き添った  | 1回として数え<br>分だけをカウン | た合計回訳<br>ントし、利用 | 数です。<br>目者を送 | 通所日<br>きった後 | 日数では<br>行迎え(  | ありませ<br>こ行く際 | tん。 (j<br>の介助 | 画常、<br>者単羽 | 1日につ<br>東東分  | き2回と<br>はカウン |             | 通<br>所<br>請求 |          | 数を:<br>額言         | 全て<br>算    | 0にして、<br>ボタンを押します | r.          |
| 10180              | 利用者                                 | 交通                | 単価                 | Ξ.              | 4月           | (回)         | 5月(日          | 回) (         | 6月(回          | ) 7        | 7月(回)        | ) 8月         |             | ※他           | の調       | 青求'               | <b>情</b> 報 | の回致等、変更           | <b>きしない</b> |
| 删际                 | 漢字氏名                                | 機関                | 本                  | 介               | 本            | £           | 本             | <b>Λ</b>     | 本 1           | 1 2        | <b>転 1</b>   | 本            |             | でくさ          | どさし      | <mark>،</mark> ۱。 |            |                   |             |
| 削除                 | <u>てすと 一郎</u>                       | 公共                | ¥289               | ¥0              | 0            | 0           | 4             | 0            | 4             | 0          | 2            | 0            |             |              |          |                   |            |                   |             |
| 削除                 | <u>てすと 二郎</u>                       | 公共                | ¥278               | ¥417            | 0            | 0           | 0             | 0            | 0             | 0          | 2            | 2            |             | 2            | 2        | 4                 | 4          | K4100-1601102     |             |
| 削除                 | てすと 三郎                              | 公共                | ¥154               | ¥0              | 0            | 0           | 0             | 0            | 4             | 0          | 4            | 0            |             | 4            | 0        | 16                | 0          | K4100-1601202     |             |
| 删除                 | <u>てすと 四朗</u>                       | 四輪                | ¥120               | ¥P              | 0            | - 0         | 0             | 0            | - 0           | 0          | 0            | 0            | TE          | -            | 0        | 4                 | 0          | K4100-1601302     |             |
| 削除                 | てすと 五郎                              | 公共                | ¥237               | ¥35             | 0            | 0           |               | 0            |               | 0          | 0            | 0            |             |              |          | 4                 | 4          | K4100-1601402     |             |
|                    | 請求対象追加<br>容を確認し、よろしけれ<br>請求金額計算     |                   | ₹金額計算」             | ボタンをクリッ         | ゆしてく         | ださい。        |               |              |               |            |              |              |             |              |          |                   |            |                   |             |
| 差戻し理               | <b>H</b>                            |                   |                    |                 |              |             |               |              |               |            |              |              |             |              |          |                   |            |                   |             |

以降の操作は、次ページ(10.3-8)「③訂正後返還請求額を確認します」をご覧ください。

③訂正後返還請求額を確認します。

| $\Leftrightarrow$                                                                                                    | おいちょう                                                                                                    |                                                                                                    |                                                                                                    |                                                                                                    |                                                                                             |                                                                                                    |                                                                                                    |                                                                                                    |                                                                                                    |                                                                                    |                                                                                                    |                                                                                                    |                                                                                                    |                                                       |                                                                                                    |              |            |                   |
|----------------------------------------------------------------------------------------------------|----------------------------------------------------------------------------------------------------|----------------------------------------------------------------------------------------------------|----------------------------------------------------------------------------------------------------|----------------------------------------------------------------------------------------------------|---------------------------------------------------------------------------------------------|----------------------------------------------------------------------------------------------------|----------------------------------------------------------------------------------------------------|----------------------------------------------------------------------------------------------------|----------------------------------------------------------------------------------------------------|------------------------------------------------------------------------------------|----------------------------------------------------------------------------------------------------|----------------------------------------------------------------------------------------------------|----------------------------------------------------------------------------------------------------|-------------------------------------------------------|----------------------------------------------------------------------------------------------------|--------------|------------|-------------------|
| ()                                                                                                    | 奥/共中<br><b>シマニ</b> ィ                                                                                                    |                                                                                                    |                                                                                                    | Lab                                                                                                    |                                                                                             | _                                                                                                    | n                                                                                                    |                                                                                                    |                                                                                                    |                                                                                    |                                                                                                    |                                                                                                    |                                                                                                    |                                                       |                                                                                                    |              |            |                   |
| Ă,                                                                                                    | 週別                                                                                                    | JX.                                                                                                    | 通复以                                                                                                    | 1152                                                                                                    | シム                                                                                          | 5                                                                                                    | 4                                                                                                    |                                                                                                    |                                                                                                    |                                                                                    |                                                                                                    |                                                                                                    |                                                                                                    | 562                                                   | and 4100 (14                                                                                                    | 関施設名 て       | すと福祉事業     | 前他3件              |
| 請求登録                                                                                                    | 2                                                                                                    |                                                                                                    |                                                                                                    |                                                                                                    |                                                                                             |                                                                                                    |                                                                                                    |                                                                                                    |                                                                                                    |                                                                                    |                                                                                                    |                                                                                                    |                                                                                                    |                                                       | -==×                                                                                                    | ) <b>(</b> 終 | т 🤶        | 国ったときなちら          |
|                                                                                                    |                                                                                                    |                                                                                                    |                                                                                                    |                                                                                                    |                                                                                             |                                                                                                    |                                                                                                    |                                                                                                    |                                                                                                    |                                                                                    |                                                                                                    |                                                                                                    |                                                                                                    |                                                       |                                                                                                    | · _          |            |                   |
| 請求対                                                                                                    | 象                                                                                                    | 201                                                                                                    | 16年度                                                                                                    |                                                                                                    | 前半期分                                                                                        | )                                                                                                    |                                                                                                    |                                                                                                    |                                                                                                    |                                                                                    |                                                                                                    |                                                                                                    |                                                                                                    |                                                       |                                                                                                    | 一時保存         |            | 良る                |
| 請求IC                                                                                                    | )                                                                                                    |                                                                                                    |                                                                                                    |                                                                                                    |                                                                                             |                                                                                                    |                                                                                                    |                                                                                                    |                                                                                                    |                                                                                    |                                                                                                    |                                                                                                    |                                                                                                    |                                                       |                                                                                                    | - G MAIS     |            |                   |
| ◆支払約                                                                                                    | <b>脊請求情報</b>                                                                                                    | 5 1                                                                                                    | 件                                                                                                    |                                                                                                    |                                                                                             |                                                                                                    |                                                                                                    |                                                                                                    |                                                                                                    |                                                                                    |                                                                                                    |                                                                                                    |                                                                                                    |                                                       |                                                                                                    |              |            |                   |
| 利                                                                                                    | 旧者                                                                                                    | 交通                                                                                                    | まった方面                                                                                                    | 単                                                                                                    | 価                                                                                           | 合計                                                                                                    | (回)                                                                                                    | 単価>                                                                                                    | :回数                                                                                                    | 上                                                                                  | 金額                                                                                                    | -田津秋市                                                                                                    | 388.938.ch                                                                                                    | F                                                     | a≢ro                                                                                                    |              |            |                   |
| 漢                                                                                                    | 字氏名                                                                                                    | 機関                                                                                                    | ali/JNBH                                                                                                    | 本                                                                                                    | <u> </u>                                                                                    | 本                                                                                                    | 介                                                                                                    | 本                                                                                                    | 介                                                                                                    | 本                                                                                  | 介                                                                                                    | 097E64                                                                                                    | -MERECH                                                                                                    | 4                                                     | PollID                                                                                                    |              |            |                   |
| <u> (17)</u>                                                                                                    | <u>一郎</u>                                                                                                    | 公共                                                                                                    | ¥4,046                                                                                                    | ¥289                                                                                                    | ¥0                                                                                          | 14                                                                                                    | 0                                                                                                    | ¥4,046 *                                                                                                    | ¥0                                                                                                    | ¥48,030                                                                            | ¥0                                                                                                    | ¥0                                                                                                    |                                                                                                    | K4100-                                                | 1601002                                                                                                    |              |            |                   |
| <u>(92</u>                                                                                                    |                                                                                                    | 公共                                                                                                    | ¥2,780                                                                                                    | ¥278                                                                                                    | ¥417                                                                                        | 4                                                                                                    | 4                                                                                                    | ¥1,112 *                                                                                                    | ¥1,668 *                                                                                                    | ¥54,810                                                                            | ¥54,810                                                                                                    | ¥0                                                                                                    |                                                                                                    | K4100-                                                | 1601102                                                                                                    |              |            |                   |
| <u>く9C</u>                                                                                                    | <u>- 20</u><br>1168                                                                                                    | 四輪                                                                                                    | #2,404<br>¥480                                                                                                    | \$154<br>¥120                                                                                                    | ±0<br>¥0                                                                                    | 10                                                                                                    | 0                                                                                                    | #2,404 *<br>¥480 *                                                                                                    | #U<br>¥0                                                                                                    | \$31,590<br>¥0                                                                     | ±0<br>¥0                                                                                                    | ±0<br>¥0                                                                                                    |                                                                                                    | K4100-                                                | 1601302                                                                                                    |              |            |                   |
| 778                                                                                                    | 500<br>500                                                                                                    | 公共                                                                                                    | ¥2.368                                                                                                    | ¥237                                                                                                    | ¥355                                                                                        | 4                                                                                                    | 4                                                                                                    | ¥948 *                                                                                                    | ¥1.420 *                                                                                                    | ¥41.840                                                                            | ¥41.840                                                                                                    | ¥0                                                                                                    |                                                                                                    | K4100-                                                | 1601402                                                                                                    |              |            |                   |
|                                                                                                    |                                                                                                    |                                                                                                    |                                                                                                    |                                                                                                    |                                                                                             |                                                                                                    |                                                                                                    |                                                                                                    |                                                                                                    |                                                                                    | _                                                                                                    |                                                                                                    |                                                                                                    |                                                       | ~                                                                                                    |              |            |                   |
| 調整理                                                                                                    | 由(その他)                                                                                                    |                                                                                                    |                                                                                                    |                                                                                                    |                                                                                             |                                                                                                    |                                                                                                    |                                                                                                    |                                                                                                    |                                                                                    |                                                                                                    | ++11++                                                                                                    |                                                                                                    |                                                       |                                                                                                    |              |            |                   |
|                                                                                                    |                                                                                                    |                                                                                                    |                                                                                                    |                                                                                                    |                                                                                             |                                                                                                    |                                                                                                    |                                                                                                    |                                                                                                    | <u>^</u>                                                                           | $\rightarrow$                                                                                                    | 文14月<br>請求額                                                                                                    | ¥13                                                                                                    | 2,138                                                 |                                                                                                    |              |            |                   |
|                                                                                                    |                                                                                                    |                                                                                                    |                                                                                                    |                                                                                                    |                                                                                             |                                                                                                    |                                                                                                    |                                                                                                    |                                                                                                    |                                                                                    |                                                                                                    |                                                                                                    |                                                                                                    |                                                       |                                                                                                    |              |            |                   |
|                                                                                                    |                                                                                                    |                                                                                                    |                                                                                                    |                                                                                                    |                                                                                             |                                                                                                    |                                                                                                    |                                                                                                    |                                                                                                    |                                                                                    |                                                                                                    |                                                                                                    |                                                                                                    |                                                       |                                                                                                    |              |            |                   |
| 他から交                                                                                                    | 通費が支給                                                                                                    | されてい                                                                                                    | る場合など、差望                                                                                                    | 引きする富                                                                                                    | 前ある場                                                                                        | 合、調                                                                                                    | 整額楔                                                                                                    | に差引く金額を                                                                                                    | 入力のうえ、調                                                                                                    | 整理由欄で理                                                                             | 由を選択し、再                                                                                                    | 夏「請求金額」                                                                                                    | 計算」ボタンをク                                                                                                    | リックしてくた                                               | itu.                                                                                                    |              |            |                   |
| 他から交<br>※回数)                                                                                                    | 通費が支給<br>し力のやり直                                                                                                    | されてい<br>しや本画                                                                                                    | る場合など、差<br>回面で利用者をう                                                                                                    | 引きする<br>追加した特                                                                                                    | 動ある場<br>島合は、「ì                                                                              | 合、調<br>通所回                                                                                                | 整額機<br> 数入力                                                                                                    | に差引く金額を<br>リボタンをクリック                                                                                                    | 入力のうえ、調<br>し別画面で回                                                                                                    | 整理由欄で理<br>数入力してくだ                                                                  | 由を選択し、再<br>さい。請求しない                                                                                                    | 夏「請求金額<br>利用者は、氏                                                                                                    | 計算」ボタンをク<br>名 横の「削除」                                                                                                    | リックしてくた<br>ボタンをクリッ                                    | ざさい。<br>シクしてください。                                                                                                    |              |            |                   |
| 他から交<br>※回数)<br>訂正後調                                                                                                    | 通費が支給<br>し力のやり直<br><b>青求情報一</b> 5                                                                                                    | されてい<br>しや本画<br>覧 5                                                                                                 | る場合など、差<br>画面で利用者を<br>件                                                                                                    | 引きする<br>追加したち                                                                                                    | 前ある場<br>島合は、「ì                                                                              | 合、調<br>通所回                                                                                                | 整額欄<br> 数入力                                                                                                    | に差引く金額を<br>リ」ボタンをクリック                                                                                                    | 入力のうえ、調<br>し別画面で回                                                                                                    | 整理由欄で理<br>数入力してくだ                                                                  | 由を選択し、再<br>さい。請求しない                                                                                                    | 夏「請求金額」<br>利用者は、氏                                                                                                    | 計 年」ボタンをグ<br>名 潢の「削除」                                                                                                    | リックしてくた<br>ボタンをクリ!                                    | ださい。<br>ックしてください。                                                                                                    |              |            |                   |
| 他から交<br>※回数)<br>訂正後記                                                                                                    | 通費が支給<br>し力のやり直<br>青求情報一覧<br>利用                                                                                                    | されてい<br>しや本画<br>覧 5                                                                                                 | る場合など、差<br>画面で利用者を<br>件<br>交通<br>==================================                                                                                                    | 引きする創<br>追加した対                                                                                                    | がある場<br>島合は、「i<br>単何                                                                        | 合、調<br>通所回                                                                                                | 整額欄<br> 数入力                                                                                                    | に差引く金額を<br>リボタンをクリック                                                                                                    | 入力のうえ、調<br>し別画面で回<br>単価×回数                                                                                                    | 整理由欄で理<br>数入力してくだ                                                                  | 由を選択し、再し<br>さい。請求しない<br>上限金額                                                                                                    | 度「請求金額」<br>利用者は、氏                                                                                                    | 計算」ボタンをり<br>名賛の「削除」                                                                                                    | リックしてくた<br>ボタンをクリ:                                    | ださい。<br>かりしてください。                                                                                                    |              |            |                   |
| 他から交<br>※回数)<br>訂正後記<br>削除                                                                                                    | 通費が支給<br>し力のやり直<br><b>請求情報一</b><br>利用<br>漢字氏                                                                                                    | されてい<br>しや本画<br>覧 5<br>済                                                                                            | る場合など、差<br>画面で利用者を<br>件<br>交通<br>機関<br>ま                                                                                                    | 引きする離<br>追加した物                                                                                                    | 動ある場<br>島合は、「i<br>単価<br>本                                                                   | 合、調<br>通所回<br>「<br>介                                                                                      | 整額機<br>一酸入力                                                                                                    | に差引く金額を<br>I」ボタンをクリック<br>· (回)<br>  介 ;                                                                                                    | 入力のうえ、調<br>し別画面で回<br>単価×回数<br>M                                                                                                    | 整理由欄で理<br>数入力してくだ                                                                  | 由を選択し、 再<br>さい。請求しない<br>上限金額<br>本                                                                                                    | 夏「請求金額」<br>利用者は、氏<br>介                                                                                                    | 計 年」ボタンをぐ<br>名 黄の「削除」<br>書 額 調査                                                                                                    | リックしてくた<br>ポタンをクリ!<br>管理由                             | だい。<br>ックしてください。<br>申請ID                                                                                                    |              |            |                   |
| 他から交<br>※回数)<br>訂正後語<br>削除<br>削除                                                                                                    | 通費が支給<br>入力のやり直<br>青水情報一<br>利用<br>漢字氏<br>てすと一郎                                                                                                    | されてい<br>しや本画<br>覧 5<br>済                                                                                            | る場合など、差<br>画で利用者を<br>件<br>交通<br>機関<br>公共<br>半                                                                                                    | 引きする<br>追加した                                                                                                    | 動ある場<br>島合は、「注<br>単位<br>本<br>¥289                                                           | 合、調<br>通所回<br>「<br>介<br>」                                                                                 | 整額機<br>激入力<br>合計<br>本<br>(0 14                                                                                                    | に差引く金額を<br>リポタンをクリック<br>(回)<br><u>介</u><br>2 44                                                                                                    | 入力のうえ、調<br>し別画面で回<br>単価×回数<br>た<br>,046 *                                                                                                    | 整理由欄で理<br>数入力してくだ<br>介<br>¥0 ¥4                                                    | 由を選択し、再<br>さい。請求しない<br>上限金額<br>本<br>8,030                                                                                                    | 度[請求金額]<br>利用者は、氏<br><u>介</u><br>¥0 ¥-[                                                                                                    | 1 亭Jボタンを久<br>名 黄の「削除」<br>書 額 調査                                                                                                    | リックしてくた<br>ボタンをクリ<br>査理由                              | だい。<br>いりしてください。<br>申請ID<br>(4100-1601002)                                                                                               |              |            |                   |
| 他から交<br>※回数)<br>訂正後記<br>削除<br>削除                                                                                                    | 通費が支給<br>し力のやり直<br>事求情報一<br>利用<br>漢字氏<br>てすと一郎<br>てすと二郎                                                                                                    | されてい<br>しや本画<br>覧 5<br>済                                                                                            | る場合など、差<br>画面で利用者を<br>件<br>交通<br>機関<br>公共<br>公共<br>半<br>公共                                                                                                    | 引きする<br>追加した<br><del>発額</del><br>(4,046<br>(2,780                                                                                                    | 動<br>動<br>か<br>あ<br>3<br>単<br>1<br>1<br>1<br>1<br>1<br>1<br>1<br>1<br>1<br>1<br>1<br>1<br>1 | 合、調<br>通所回<br><u>前</u><br>¥41                                                                             | 整額機<br>一<br>数入力<br>合計<br>本<br>50 14<br>7 4                                                                                                    | に差引く金額を<br>「オタンをクリック<br>(回)<br>介<br>2<br>0<br>¥4<br>4<br>¥1                                                                                                    | 入力のうえ、調<br>し別画面で回<br>単価×回数<br>、<br>046 *<br>、112 * ¥:                                                                                                    | 整理由欄で理<br>数入力してくお<br>か<br>¥0<br>¥4<br>L,668 * ¥5                                   | 由を選択し、再<br>さい。請求しない<br>上限金額<br>本<br>8,030<br>4,810 ¥54                                                                                                    | 度[請求金額]<br>利用者は、氏<br>か<br>¥0<br>¥0<br>¥-[<br>5,810<br>¥-[                                                                                         | 計<br>算<br>ボタンをク<br>第<br>一<br>の<br>「<br>の<br>」<br>の<br>」                                                                                                    | リックしてくた<br>ボタンをクリ:<br>管理由<br>マド                       | さい。<br>ックしてください。<br>申請ID<br>く4100-1601002<br>く4100-1601102                                                                               |              |            |                   |
| 他から交け<br>※回数<br>訂正後記<br>削除<br>削除<br>削除<br>削除                                                                                                    | 通費が支給<br>「力のやり直<br>事求情報一」<br>利用<br>漢字氏<br>てすと 一郎<br>てすと 二郎<br>てすと 三郎                                                                                                    | されてい。<br>しや本画<br>覧 5<br>皆<br>済                                                                                      | る場合など、差<br>画面で利用者を<br>作<br>次迎<br>機関<br>公共<br>公共<br>公共<br>公共                                                                                                    | 引きする創<br>追加したが<br><mark>水額</mark><br>(4,046)<br>(2,780)<br>(2,464)                                                                                             | 献ある場<br>島合は、「<br>単個<br>本<br>¥289<br>¥278<br>¥154                                            | 合、調<br>通所回<br><u>前</u><br>¥41<br>¥41                                                                      | 整額機<br>数入力<br>合計<br>本<br>(0 14<br>.7 4<br>(0 16                                                                                                    | に差引く金額を<br>リポタンをクリック<br>クト<br>マー<br>・<br>・<br>・<br>・<br>・<br>・<br>・<br>・<br>・<br>・<br>・<br>・<br>・                                                                                                    | 入力のうえ、調<br>し別画面で回<br><u>単価×回数</u><br>た<br>,046 *<br>,112 * ¥:<br>,464 *                                                                                                    | 整理由欄で理<br>数入力してくだ<br>か<br>¥0 ¥4<br>1,668 * ¥5<br>¥0 ¥3                             | 由を選択し、再<br>さい。請求しない<br>上限金額<br>本<br>8,030<br>4,810 ¥54<br>1,590                                                                                                    | 度「請求金額<br>利用者は、氏<br>か<br>¥0 ¥-「<br>4,810 ¥-「<br>¥0 ¥-「                                                                                            | ま<br>第<br>額<br>調<br>1<br>1<br>1<br>1<br>1<br>1<br>1<br>1<br>1<br>1<br>1<br>1<br>1                                                                                                    | リックしてくた<br>ボタンをクリ・<br>査理由<br>マ ド<br>マ ド               | さい。<br>ックしてください。<br>申請ID<br>くく1100-1601002<br>くく1100-1601102<br>くく1100-1601202                                                           |              |            | 1                 |
| 他から交<br>回数)<br>訂正後記<br>削除<br>削除<br>削除<br>削除<br>削除<br>削除                                                                                                    | 通費が支給<br>「力のやり直<br>事求情報一」<br>利用<br>漢字氏<br>てすと一郎<br>てすと二郎<br>てすと三郎<br>てすと四朗                                                                                                    | されてい<br>しや本画<br>第<br>名                                                                                              | る場合など、差<br>画面で利用者を<br>件<br>次選<br>次共<br>公共<br>公共<br>公共<br>4<br>公共<br>4<br>公共<br>4<br>公共<br>4<br>公共<br>4<br>公共<br>4<br>公共<br>4<br>公共<br>4<br>公共<br>4<br>公共<br>4<br>公共<br>4<br>公共<br>4<br>()<br>()<br>()<br>()<br>()<br>()<br>()<br>()<br>()<br>()                                                                | 引きする部<br>島加したな<br>大額<br>(4,046)<br>(2,780)<br>(2,464)<br>¥480                                                                                                  | 前ある場<br>会は、「<br>よ<br>¥289<br>¥278<br>¥154<br>¥120                                           | 合、調<br>通所回<br>1<br>1<br>1<br>1<br>1<br>1<br>1<br>1<br>1<br>1<br>1<br>1<br>1<br>1<br>1<br>1<br>1<br>1<br>1 | 整額機<br>数入力<br>合計<br>本<br>50 14<br>50 14<br>50 16<br>50 4                                                                                                    | に差引く金額を<br>リポタンをクリック<br>ク<br>ク<br>・<br>・<br>・<br>・<br>・<br>・<br>・<br>・<br>・<br>・<br>・<br>・<br>・                                                                                                    | 入力のうえ、調<br>し別画面で回<br><u>単価×回数</u><br>、046 *<br>、112 * ¥:<br>、464 *<br>{480 *                                                                                                    | 整理由欄で理<br>数入力してくだ<br>か<br>¥0 ¥4<br>L,668 * ¥5<br>¥0 ¥3<br>¥0                       | 由を選択し、再<br>はい。請求しない<br>上駅金額<br>本<br>8,030<br>4,810<br>¥59<br>¥0                                                                                                    | 度「請求金額<br>利用者は、氏<br>か<br>¥0 ¥-「<br>¥810 ¥-「<br>¥0 ¥-「<br>¥0 ¥-「<br>¥0 ¥-「                                                                         | ま<br>ま<br>日<br>日<br>日<br>日<br>日<br>日<br>日<br>日<br>日<br>日<br>日<br>日<br>日                                                                                                    | PJックしてくた<br>ボタンをクリ<br>整理由<br>マ k<br>マ k<br>マ k        | さい。<br>かりしてください。<br>申請ID<br>4100-1601002<br>4100-1601102<br>4100-1601202<br>4100-1601302                                                 |              |            | 1                 |
| 他から交数<br>訂正後記<br>削除<br>削除<br>削除<br>削除<br>削除                                                                                                    | 通費が支給<br>入力のやり直<br>事求情報 「<br>利用<br>漢字氏<br>てすと 二郎<br>てすと 三郎<br>てすと 三郎<br>てすと 三郎<br>てすと 五郎<br>てすと 五郎                                                                                                    | されてい<br>しや本画<br>第<br>名                                                                                              | る場合など、差<br>画面で利用者を<br>件<br>次選<br>次共<br>公共<br>公共<br>公共<br>単<br>公共<br>単<br>の<br>記<br>の<br>、<br>規<br>目<br>の<br>で<br>利用者を<br>の<br>の<br>の<br>の<br>用者を<br>の<br>の<br>の<br>の<br>の<br>用者を<br>の<br>の<br>の<br>の<br>の<br>の<br>の<br>の<br>の<br>の<br>の<br>の<br>の<br>の<br>の<br>の<br>の<br>の<br>の                                | 引きする部<br>追加したす<br>#4,046<br>#2,780<br>#2,464<br>¥480<br>¥0                                                                                                    | 前ある場<br>最合は、「)<br>単個<br>¥289<br>¥278<br>¥154<br>¥120<br>¥237                                | 合、調<br>通所回<br><u>介</u><br>¥41<br>¥35                                                                      | 整額機<br>数入力<br>合計<br>本<br>(0 14<br>.7 4<br>.0 16<br>.0 4<br>.5 0                                                                                                    | に差引く金額を<br>リポタンをクリック<br>(回)<br>ク<br>・<br>・<br>・<br>・<br>・<br>・<br>・<br>・<br>・<br>・<br>・<br>・<br>・                                                                                                    | 入力のうえ、調<br>し別画面で回<br>単価×回数<br>、<br>046 *<br>、112 * ¥:<br>、464 *<br>4480 *<br>¥0 *                                                                                                    | 整理由欄で理<br>数入力してくだ<br>か<br>¥0<br>¥0<br>¥0<br>¥0<br>¥0<br>¥0<br>¥0<br>¥0<br>¥0       | 由を選択し、再<br>はい。請求しない<br>上限金額<br>本<br>8,030<br>4,810<br>¥54<br>1,590<br>¥0<br>1,840<br>¥4:                                                                                                    | 度「請求金額<br>利用者は、氏<br><u>か</u><br>¥0 ¥-「<br>り,810 ¥-「<br>¥0 ¥-「<br>¥0 ¥-「<br>1,840 ¥-「                                                              |                                                                                                    | Uyのしてくた ボタンをクリ ジョー  ジョー  ジョー  ジョー  ジョー  ジョー  ジョー  ジョー | さい。<br>中古ID<br>(4100-1601002<br>(4100-1601002<br>(4100-1601102<br>(4100-1601302<br>(4100-1601402                                         | ~            |            | 1                 |
| 他から交<br>訂正後記<br>削除<br>削除<br>削除<br>削除<br>削除<br>削除                                                                                                    | 通費が支給<br>し、力のやり直<br>「<br>利用計<br>漢字氏<br>てすと一郎<br>郎<br>ですと一郎<br>郎<br>に<br>すと<br>二郎<br>郎<br>に<br>する<br>こ<br>の<br>に<br>する<br>に<br>の<br>し<br>の<br>や<br>し<br>つ<br>の<br>や<br>り<br>直<br>の<br>や<br>り<br>直<br>の<br>や<br>り<br>直<br>の<br>や<br>り<br>直<br>の<br>れ<br>用<br>に<br>、<br>文字氏<br>で<br>い<br>て<br>する<br>こ<br>の<br>に<br>する<br>こ<br>の<br>に<br>する<br>こ<br>の<br>の<br>の<br>い<br>の<br>に<br>う<br>た<br>の<br>に<br>の<br>の<br>の<br>の<br>の<br>の<br>の<br>の<br>の<br>の<br>の<br>の<br>の                                                                                                    | されてい<br>しや本画<br>第<br>第<br>第<br>第                                                                                    | な場合など、差<br>画面で利用者を<br>件<br>次提<br>2公共 単<br>公共 単<br>公共 単<br>公共 単<br>公共 単<br>公共 単<br>公共 単                                                                                                    | 引きする<br>追加した<br>*<br>44,046<br>(2,780<br>(2,464<br>¥480<br>¥0                                                                                                  |                                                                                             | 合、調<br>通所回<br>¥41<br>¥35                                                                                  | 整額機<br>酸入力<br>合計<br>本<br>10<br>14<br>7<br>4<br>10<br>16<br>16<br>16<br>16<br>16<br>16<br>15<br>0                                                                                                    | に差引く金額を<br>リポタンをクリック<br>(回)<br>ク<br>・<br>ク<br>・<br>・<br>・<br>・<br>・<br>・<br>・<br>・<br>・<br>・<br>・<br>・<br>・                                                                                                    | 入力のうえ、調<br>し別画面で回<br>第44000<br>112 * ¥3<br>112 * ¥3<br>112 * * ¥3<br>112 * * * * * * * * * * * * * * * * * * | 整理由欄で理<br>数入力してくた<br>外<br>¥0<br>¥0<br>¥0<br>¥0<br>¥0<br>¥0<br>¥0<br>¥0<br>¥0<br>¥0 | 上限金額<br>上限金額<br>本<br>8,030<br>4,810<br>1,590<br>¥0<br>1,840<br>¥4:                                                                                                    | 度「請求金額<br>利用者は、氏<br><u>か</u><br>¥0 ¥-「<br>¥,810 ¥-「<br>¥0 ¥-「<br>¥0 ¥-「<br>1,840 ¥-「                                                              |                                                                                                    | リックしてくた ボタンをクリ                                        | さい。<br>中毒ID<br>(4100-1601002)<br>(4100-1601002)<br>(4100-1601202)<br>(4100-1601202)<br>(4100-1601402)                                    | ~            |            | ]                 |
| 他から交<br>新<br>正<br>後                                                                                                    | 通費が支給直<br>人力のやり<br>着水情報 「<br>「<br>てすと一郎<br>てすと一郎<br>に<br>てすと一郎<br>の<br>てすと一郎<br>の<br>の<br>てすと<br>二郎<br>の<br>てすと<br>二郎<br>の<br>て<br>すと<br>の<br>の<br>の<br>やり<br>の<br>やり<br>の<br>の<br>の<br>の<br>の<br>りの<br>の<br>りの<br>の<br>り<br>の<br>の<br>り<br>の<br>つ<br>た<br>つ<br>の<br>り<br>の<br>つ<br>た<br>つ<br>の<br>り<br>の<br>つ<br>の<br>つ<br>の<br>つ<br>の<br>つ<br>の<br>つ<br>の<br>つ<br>の<br>つ<br>の<br>つ<br>の                                                                                                    | されてい<br>しや本画<br>第<br>済<br>名                                                                                         | る場合など、差<br>画面で利用者を<br>件<br>交通 素<br>公共 当<br>公共 当<br>公共 当<br>公共 当<br>公共 3<br>公共 3<br>公共 3<br>公共 3<br>公共 3<br>公共 3<br>公共 3<br>公共 3                                                                                                    | 引きする都<br>追加した林<br>(4,046)<br>(2,780)<br>(2,464)<br>¥480)<br>¥0                                                                                                 |                                                                                             | 合、調                                                                                                    | 整額機<br>数入力<br>合計<br>本<br>14<br>7 4<br>16<br>10 16<br>16<br>10 4<br>15 0                                                                                                    | に差引く金額を<br>山ボタンをクリック<br>(回)<br>介<br>2<br>0<br>¥4<br>4<br>¥1<br>0<br>¥2<br>0<br>3<br>0<br>1<br>0<br>1<br>1<br>1<br>1<br>1<br>1<br>1<br>1<br>1<br>1<br>1<br>1<br>1                                                                                                    | 入力のうえ、額<br>し別画面で回<br>046 *<br>112 * ¥<br>464 *<br>480 *<br>¥0 *                                                                                                    | 登理由欄で理<br>数入力してく約<br>か<br>¥0 ¥4<br>¥0 ¥4<br>¥0 ¥4                                  | 上限金額<br>上限金額<br>本<br>8,030<br>4,810 ¥53<br>1,590<br>¥0<br>1,840 ¥4:                                                                                                    | 度[請求金額<br>利用者は、氏<br><u>1</u><br><u>2</u><br><u>2</u><br><u>2</u><br>4<br>8<br>10<br>2<br>2<br>2<br>2<br>2<br>2<br>2<br>2<br>2<br>2<br>2<br>2<br>2 |                                                                                                    | リックしてくた ボタンをクリ ジ  ジ  ・ ド  ・ ・ ・ ・ ・ ・ ・ ・ ・ ・ ・ ・ ・ ・ | さい。<br>中毒ID<br>(4100-1601002)<br>(4100-1601102)<br>(4100-1601302)<br>(4100-1601402)                                                      | ~            |            | ]                 |
| 他から交<br>訂<br>正<br>後<br>調<br>間<br>除<br>削<br>隙<br>削<br>隙<br>削<br>隙<br>削<br>隙<br>削<br>隙<br>間<br>測<br>際<br>割<br>隙<br>調<br>調<br>の<br>二<br>の<br>数<br>二<br>の<br>数<br>二<br>の<br>数<br>二<br>の<br>数<br>二<br>の<br>数<br>二<br>の<br>の<br>数<br>二<br>の<br>の<br>の<br>数<br>二<br>の<br>の<br>の<br>の | 通費が支給直<br>大力のやりです。<br>有水情報 「<br>、<br>、<br>、<br>、<br>、<br>、<br>、<br>、<br>、<br>、<br>、<br>、<br>、                                                                                                    | されてい<br>しや本画<br>第<br>名<br>※調整理                                                                                      | る場合など、差<br>画面で利用者を<br><b>f</b><br><u>交通</u><br>公共<br>公共<br>当<br>公共<br>当<br>公共<br>当<br>本<br>、<br>本<br>、<br>本<br>、<br>本<br>、<br>本<br>、<br>本<br>、<br>本<br>、<br>本<br>、<br>本<br>、<br>本<br>、<br>、<br>本<br>、<br>、<br>本<br>、<br>、<br>本<br>、<br>、<br>本<br>、<br>、<br>、<br>、<br>、<br>、<br>、<br>、<br>、<br>、<br>、<br>、<br>、 | 日きする都<br>追加した林<br>(4,046<br>(2,780)<br>(2,464<br>¥480)<br>¥0<br>¥2 <b>選んだ</b>                                                                                  | がある場 目示 は、 「 注 の 本                                                                          | 合、調                                                                                                    | 整額機<br>数入力<br>(0 14<br>(7 4<br>(0 16<br>(0 4<br>(5 0<br>(5 0)<br>を調整                                                                                                    | に差引く金額を<br>1Jボタンをクリック<br>クローン<br>クローン<br>クロー<br>クロー<br>クロー<br>クロー<br>クロー<br>クロー<br>クロー<br>クロー | 入力のうえ、課<br>し別画面で回<br>単価×回数<br>、<br>112 = ¥:<br>464 =<br>¥0 =<br>「理由を入力」                                                                                                    | 整理由欄で理<br>数入力してくだ<br>か<br>¥0 ¥4<br>L,668 * ¥5<br>¥0 ¥3<br>¥0 ¥4<br>¥0 ¥4<br>¥0 ¥4  | 由を選択し、再<br>さい。請求しない<br>上駅会額<br>本<br>8,030<br>4,810<br>¥50<br>1,590<br>¥0<br>1,840<br>¥4:                                                                                                    | 度[請求金額]<br>利用者は、氏<br><u>か</u><br>¥0 ¥-[<br>4,810 ¥-[<br>¥0 ¥-<br>¥0 ¥-<br>¥0 ¥-<br>,840 ¥-[                                                       |                                                                                                    | リックしてくな<br>ボタンをクリ:                                    | さい。<br>中請ID<br>(4100-1601002)<br>(4100-1601202)<br>(4100-1601302)<br>(4100-1601402)                                                      |              |            | ]                 |
| 他から交<br>訂正後書<br>削除<br>削除<br>削除<br>削除<br>削除<br>割除<br>割除<br>割除<br>割除<br>割除<br>割除<br>割除<br>割除<br>割除                                                                                                    | 通費が支持<br>大力のやり<br>高水情報一<br>パンのでする<br>パンのでする<br>、<br>、<br>、<br>、<br>、<br>、<br>、<br>、<br>、<br>、<br>、<br>、<br>、                                                                                                    |                                                                                                    | る場合など、差<br>回面で利用者を<br>件<br>公理<br>公共<br>公共<br>2<br>公共<br>4<br>公共<br>4<br>公共<br>4<br>公共<br>4<br>公共<br>4<br>二<br>の<br>一<br>の<br>利用者を<br>利用者を<br>利用者を<br>利用者を<br>利用者を<br>利用者を<br>利用者を<br>利用者を                                                                                                    | 引きする部<br>追加した対<br>(4,046)<br>(2,780)<br>(2,464)<br>¥480)<br>¥0)<br><b>で選んだ</b>                                                                                 | がある場<br>最合は、「                                                                               | 合、調<br>面所回<br>1<br>1<br>1<br>1<br>1<br>1<br>1<br>1<br>1<br>1<br>1<br>1<br>1                               | 整額機<br>数入力<br>(0) 14<br>(0) 16<br>(0) 4<br>(5) 0<br>を調整                                                                                                    | に差引く金額を<br>1ボタンをクリック<br>(回)<br>介 22<br>0 ¥4<br>4 ¥1<br>0 ¥2<br>0 ¥4<br>4 ¥1<br>0 ¥2<br>0 1<br>1<br>0 1<br>1<br>0 1<br>1<br>0 1<br>1<br>0 1<br>1<br>1<br>1<br>0 1<br>1<br>1<br>1<br>1<br>1<br>1<br>1<br>1<br>1<br>1<br>1<br>1<br>1                                                                                                    | 入力のうえ、額<br>し別画面で回<br>、<br>0.046 *<br>、112 * ¥:<br>、464 *<br>¥480 *<br>¥0 *                                                                                                    | 整理由欄で理<br>数入力してくだ<br><u>か</u><br><u>¥0</u><br>¥0<br>¥0<br>¥0<br>¥0<br>¥0<br>¥0     | 由を選択し、再<br>とい、請求しない<br>よい、請求しない<br>8,030<br>4,810 ¥54<br>1,590<br>¥0<br>1,840 ¥4:                                                                                                    | 度[請求金額]<br>利用者は、氏<br><u>か</u><br>¥0 ¥-[<br>4,810 ¥-[<br>¥0 ¥-]<br>4,840 ¥-[<br>1,840 ¥-]                                                          | <ul> <li>第 川ボタンをだ</li> <li>2 焼の「削除」</li> <li>2 焼の「削除」</li> <li>3 0</li> <li>3 0</li> <li>0</li> <li>0</li> <li>0</li> <li>0</li> <li>0</li> <li>0</li> <li>0</li> <li>1</li> <li>0</li> <li>0</li> <li>1</li> <li>0</li> <li>0</li> <li>1</li> <li>0</li> <li>1</li> <li>0</li> <li>1</li> <li>0</li> <li>1</li> <li>0</li> <li>1</li> <li>0</li> <li>1</li> <li>0</li> <li>0</li> <li>1</li> <li>0</li> <li>1</li> <li>0</li> <li>1</li> <li>0</li> <li>0</li> <li>1</li> <li>0</li> <li>0</li> <li>1</li> <li>0</li> <li>0</li> <li>1</li> <li>0</li> <li>1</li> <li>0</li> <li>0</li> <li>0</li> <li>0</li> <li>0</li> <li>0</li> <li>0</li> <li>0</li> <li>0</li> <li>0</li> <li>0</li> <li>0</li> <li>0</li> <li>0</li> <li>0</li> <li>0</li> <li>0</li> <li>0</li> <li>0</li></ul>                                                                                                    |                                                       | さい。<br>中書ID<br>(4100-1601002)<br>(4100-1601002)<br>(4100-1601202)<br>(4100-1601302)<br>(4100-1601402)<br>E後<br>まの数                       | ¥0           | 訂正後        | ¥2,36             |
| 他から交、<br>訂正後書<br>削除<br>削除<br>削除<br>削除<br>削除<br>調整<br>調整<br>調整                                                                                                    | 通費が支持<br>大力のやり<br>素水情報一<br>パ用<br>ズマと一郎<br>ですと一郎<br>郎<br>ですと一郎<br>郎<br>ですと一郎<br>郎<br>ですと一郎<br>郎<br>ですと一郎<br>郎<br>ですと一郎<br>郎<br>ですと一郎<br>郎<br>ですと一郎<br>郎<br>ですと<br>一<br>の<br>の<br>ですと<br>一<br>の<br>の<br>の<br>で<br>の<br>で<br>の<br>で<br>の<br>で<br>の<br>で<br>の<br>で<br>の<br>で<br>の<br>で<br>の<br>で<br>の<br>で<br>の<br>で<br>の<br>で<br>の<br>で<br>の<br>で<br>の<br>で<br>の<br>で<br>の<br>で<br>の<br>で<br>の<br>で<br>の<br>で<br>の<br>で<br>の<br>で<br>の<br>で<br>の<br>の<br>の<br>の<br>の<br>の<br>の<br>の<br>の<br>の<br>の<br>の<br>の                                                              |                                                                                                    | な場合など、差<br>画面で利用者で<br>件<br>交通<br>源間<br>の<br>が<br>の<br>の<br>の<br>の<br>の<br>の<br>の<br>の<br>の<br>の<br>の<br>の<br>の                                                                                                    | 引きする部<br>自加した対<br>(4,046)<br>(2,780)<br>(2,464)<br>¥480)<br>¥00<br>¥00                                                                                         | 新ある場<br>易合は、「)<br>¥289<br>¥278<br>¥154<br>¥120<br>¥237                                      | 合、調<br>通所回<br>1<br>¥41<br>¥35<br>¥35                                                                      | 整額機<br>数入力<br>本<br>10<br>14<br>7<br>4<br>16<br>16<br>16<br>16<br>16<br>16<br>16<br>16<br>16<br>15<br>0<br>4<br>5<br>0<br>*<br>*<br>*<br>*<br>*<br>*<br>*<br>*<br>*<br>*<br>*<br>*<br>*                                                                                                    | に差引く金額を<br>1ボタンをクリック<br>(回)<br>1 介 2<br>0 ¥4<br>4 ¥1<br>0 ¥2<br>0 ÷<br>0<br>・<br>0<br>・                                                                                                    | 入力のうえ、課<br>し別画面で回<br>、<br>046 *<br>,112 * ¥:<br>,464 *<br>¥0 *                                                                                                    | 整理由欄で理<br>数入力してくだ<br>数入力してくだ<br>¥0 ¥4<br>¥0 ¥4<br>¥0 ¥3<br>¥0 ¥4<br>¥0 ¥4          | 上現合語<br>本<br>1,590<br>1,840<br>半4<br>5<br>5<br>5<br>5<br>5<br>5<br>5<br>5<br>5<br>5<br>5<br>5<br>5                                                                                                    | 度[請求金額<br>利用者(よ、氏<br><u>か</u><br><u>¥0<br/>¥0<br/>¥-<br/>¥0<br/>¥-<br/>¥0<br/>¥-<br/>¥0<br/>¥-<br/>¥0<br/>¥-<br/></u>                             | <ul> <li>第 Jボタンを欠</li> <li>第 Jボタンを欠</li> <li>第 Jボタンを</li></ul> |                                                       | さい。<br>申請ID<br>(4100-1601002)<br>(4100-1601002)<br>(4100-1601002)<br>(4100-1601302<br>(4100-1601302)<br>(4100-1601402)<br>EX後<br>高永盛     | ¥0           | 訂正後<br>返還額 | ¥2,36             |
| 他於6效次<br>訂正後語<br>別除<br>別時<br>別時<br>別時<br>別時<br>別時<br>別時<br>別時<br>別時<br>別時<br>別時<br>別時<br>別時<br>別時                                                                                                    | 通費が支給店<br>大力のやり造「<br>利用用<br>次子は報<br>てすと一郎<br>の<br>ですと一郎<br>の<br>に<br>の<br>た<br>の<br>た<br>の<br>た<br>の<br>た<br>の<br>た<br>の<br>た<br>の<br>た<br>の<br>た<br>の<br>た<br>の<br>た<br>の<br>た<br>の<br>た<br>の<br>た<br>の<br>た<br>の<br>た<br>の<br>た<br>の<br>た<br>の<br>た<br>の<br>た<br>の<br>た<br>の<br>た<br>の<br>た<br>の<br>の<br>た<br>の<br>た<br>の<br>た<br>の<br>た<br>の<br>た<br>の<br>た<br>の<br>た<br>の<br>た<br>の<br>た<br>の<br>た<br>の<br>た<br>の<br>た<br>の<br>た<br>の<br>の<br>の<br>た<br>の<br>の<br>の<br>た<br>の<br>の<br>の<br>の<br>た<br>の<br>の<br>の<br>の<br>の<br>の<br>の<br>の<br>の<br>の<br>の<br>の<br>の |                                                                                                    | な場合など、差<br>画面で利用者で<br>件<br>2000<br>の<br>の<br>の<br>の<br>の<br>の<br>の<br>の<br>の<br>の<br>の<br>の<br>の                                                                                                    | Blきする総<br>追加したす<br>(4,046)<br>(2,780)<br>(2,464)<br>¥480)<br>¥480)<br>¥00<br>¥20                                                                               | 耐かある場<br>最合は、「3<br>¥289<br>¥278<br>¥154<br>¥120<br>¥237<br>場合に、3<br>いたのリック                  | 合、調<br>画所回<br>1<br>1<br>1<br>1<br>1<br>1<br>1<br>1<br>1<br>1<br>1<br>1<br>1                               | 整額機<br>整額機<br>次<br>10<br>14<br>7<br>4<br>10<br>16<br>16<br>16<br>16<br>16<br>16<br>16<br>16<br>16<br>16                                                                                                    | に差引く金額を<br>1ボタンをクリック<br>(回)<br>1 介 2<br>0 ¥4<br>4 ¥1<br>0 ¥2<br>0 1<br>0<br>1<br>0<br>1<br>1<br>0<br>1<br>1<br>0<br>1<br>1<br>0<br>1<br>1<br>1<br>1<br>1<br>1<br>1<br>1<br>1<br>1<br>1<br>1<br>1                                                                                                    | 入力のうえ、語<br>し別画面で回<br>0.046 =<br>112 =<br>4.664 =<br>4.068 =<br>¥0 =                                                                                                    | 整理由欄で理<br>数入力してくだ<br>数入力してくだ<br>¥0 ¥4<br>¥0 ¥4<br>¥0 ¥4<br>¥0 ¥4                   | 上現合語<br>本<br>1,590<br>1,840<br>半4<br>1,840<br>半4<br>1,840<br>半4<br>1,840<br>半4<br>1,840<br>1,840<br>1,840<br>1,840<br>1,840<br>1,840<br>1,840<br>1,840<br>1,840<br>1,840<br>1,840<br>1,840<br>1,840<br>1,840<br>1,840<br>1,840<br>1,840<br>1,840<br>1,840<br>1,840<br>1,840<br>1,840<br>1,840<br>1,840<br>1,840<br>1,840<br>1,840<br>1,840<br>1,950<br>1,550<br>1,5 | 度[請求金額]<br>利用者は、氏<br><u> </u>                                                                                                    | 日<br>日<br>日<br>日<br>日<br>日<br>日<br>日<br>日<br>日<br>日<br>日<br>日<br>日                                                                                                    |                                                       | さい。<br>申請ID<br>(4100-1601002)<br>(4100-1601002)<br>(4100-1601102)<br>(4100-1601302<br>(4100-1601302)<br>(4100-1601402)<br>EK後<br>高永額     | ¥O           | 訂正後<br>返遠額 | ¥2,36             |
| 他から交数<br>訂正後語<br>削除<br>削除<br>削除<br>削除<br>削除<br>削除<br>削除<br>制除<br>制除<br>制除<br>制除<br>制除<br>制除<br>制除<br>制度                                                                                                    | 通費が支給<br>人力のやり値<br>「<br>利用目<br>次字氏<br>てすと一郎<br>の<br>てすと一郎<br>の<br>ですと<br>二郎<br>の<br>ですと<br>二郎<br>の<br>で<br>すと<br>二郎<br>の<br>で<br>すと<br>一郎<br>の<br>で<br>り<br>で<br>つ<br>の<br>やり値<br>で<br>う<br>の<br>やり値<br>で<br>う<br>の<br>やり値<br>の<br>やり値<br>の<br>やり値<br>の<br>やり値<br>の<br>やり値<br>の<br>の<br>やり値<br>の<br>の<br>やり値<br>の<br>の<br>やり値<br>の<br>で<br>の<br>の<br>やり値<br>の<br>で<br>の<br>の<br>やり値<br>の<br>で<br>の<br>の<br>た<br>の<br>た<br>の<br>た<br>の<br>の<br>た<br>の<br>た<br>の<br>た<br>の<br>た<br>の<br>た                                                                                | されていい<br>しや本画<br>第 5<br>5<br>5<br>5<br>5<br>5<br>5<br>5<br>5<br>5<br>5<br>5<br>5<br>5<br>5<br>5<br>7<br>7<br>7<br>7 | な場合など、差<br>画面で利用者で<br>件<br>交通<br>源間<br>心共<br>当<br>公共<br>当<br>公共<br>当<br>公共<br>当<br>な<br>公共<br>当<br>事<br>の<br>の<br>の<br>の<br>の<br>の<br>の<br>の<br>の<br>の<br>の<br>の<br>の                                                                                                    | Blきする総<br>追加したす<br>(4,046)<br>(2,780)<br>(2,464)<br>¥480)<br>¥480)<br>¥00<br><b>2,36</b><br>(1)<br>(1)<br>(1)<br>(1)<br>(1)<br>(1)<br>(1)<br>(1)<br>(1)<br>(1) |                                                                                             | 合、調<br>通所回<br>1<br>1<br>1<br>1<br>1<br>1<br>1<br>1<br>1<br>1<br>1<br>1<br>1                               | 整額機<br>整額機<br>次<br>(0<br>14<br>(0<br>14<br>(0<br>16<br>(0<br>16 | に差引く金額を<br>1ボタンをクリック<br>(回)<br>1 介 2<br>0 ¥4<br>4 ¥1<br>0 ¥2<br>0 ¥2<br>0 1<br>1<br>0                                                                                                    | 入力のうえ、語<br>し別画面で回<br>0.046 =<br>112 = 1<br>464 =<br>¥08 =<br>¥0 =                                                                                                    | 整理曲欄で理<br>数入力してくだ<br>数入力してくだ<br>¥0 ¥4<br>¥0 ¥3<br>¥0 ¥4<br>¥0 ¥4                   | 上現会語<br>本<br>1,590<br>1,840 ¥4:<br>5,590<br>1,840 ¥4:<br>5,590                                                                                                    | 度[請求金額]<br>利用者は、氏<br>か 第<br>40 ¥-「<br>40 ¥-「<br>40 ¥-「<br>40 ¥-「<br>40 ¥-「<br>40 ¥-「<br>50 ¥-「<br>50 ¥-「<br>50 ¥-「<br>50 ¥-「<br>50 ¥-「<br>50 ¥-「  | 日<br>年<br>日<br>年<br>日<br>日<br>日<br>日<br>日<br>日<br>日<br>日<br>日<br>日<br>日<br>日<br>日                                                                                                    | PU9クしてくた<br>ボタンをクリ:<br>2理由<br>マード<br>マード<br>20<br>追加: | さい。<br>中請ID<br>(4100-1601002)<br>(4100-1601002)<br>(4100-1601102)<br>(4100-1601302<br>(4100-1601302)<br>(4100-1601402)<br>E後<br>音楽羅      | ¥0           | 訂正後<br>返還額 | ¥2,36             |
| 他から交数<br>訂正後記<br>別除<br>削除<br>削除<br>削除<br>測度<br>調整<br>調整<br>調整                                                                                                    | 通費が支給し、<br>大力のやり直<br>事状情報<br><u>利用計<br/>決字氏<br/>てすと一部的<br/>ですと一部的<br/>ですと一部の<br/>てすと一部の<br/>ですと一部の<br/>ですと一部の<br/>の<br/>たる。<br/>新の数入力<br/>由(その他)<br/>等を確認し、。<br/>請求金額計</u>                                                                                                    | されていい<br>しや本画<br>第<br>5<br>5<br>5<br>5<br>5<br>5<br>5<br>5<br>5<br>5<br>5<br>5<br>5<br>5<br>5<br>5<br>5<br>5        | な場合など、差<br>等<br>10<br>10<br>10<br>10<br>10<br>10<br>10<br>10<br>10<br>10                                                                                                    | 日きする<br>創<br>市<br>は<br>44,046<br>(2,780)<br>(2,780)<br>(2,780)<br>(2,780)<br>(2,7464)<br>¥480)<br>¥480)<br>¥480)<br>¥480)<br>¥0<br>十<br>算<br>」ボタ               | 前がある場<br>場合は、「i<br>単位<br>¥289<br>¥278<br>¥154<br>¥120<br>¥237<br>場合に、副                      | 合、調<br>通所回<br>1<br>1<br>1<br>1<br>1<br>1<br>1<br>1<br>1<br>1<br>1<br>1<br>1                               | 整額機<br>数入力<br>本<br>(0 14<br>(0 16<br>(0 4<br>(0 16<br>(0 4<br>(0 16<br>(0 4<br>(0 16<br>(0 4<br>(0 16<br>(0 16                                                                                                    | に差引く金額を<br>1ボタンをクリック<br>(回)<br>介 2<br>0 ¥4<br>4 ¥1<br>0 ¥2<br>0 ¥2<br>0 1<br>0                                                                                                    | 入力のうえ、調<br>し別画面で回<br>0.466 =<br>112 ¥<br>.464 =<br>¥0 =                                                                                                    | 整理由欄で理<br>数入力してくだ<br>か<br>¥0<br>¥0<br>¥0<br>¥0<br>¥0<br>¥0<br>¥0<br>¥0             | 由を選択し、再<br>はい、請求しない<br>上用会額<br>8,030<br>4,810 ¥54<br>1,590<br>¥0<br>1,840 ¥42                                                                                                    | 度[請求金額]<br>利用者は、氏<br><u> </u>                                                                                                    | <ul> <li>第 川 学 シをた</li> <li>第 前 第</li> <li>9 0</li> <li>0</li> <li>0</li></ul>                                                                                                    |                                                       | さい。<br>申請ID<br>(4100-1601002<br>(4100-1601002<br>(4100-1601202<br>(4100-1601302<br>(4100-1601302<br>(4100-1601402)<br>K後<br>音楽篇<br>服の請求将 | ¥0<br>類と     | 訂正後<br>返還額 | <b>↓</b><br>¥2,36 |

※訂正した請求情報に調整額がある場合は、調整額を設定します。

調整額の設定については、利用者向けマニュアル「8.2 通所の実績を入力し、交通費の請求を行う」を 参照してください。

## ④請求登録画面下部にある確定ボタンを押し、請求書印刷画面を開きます。

| REIAN                                                                    |                                                |                                                                                                    |                                                                                                    |                                                                                                    |
|--------------------------------------------------------------------------|------------------------------------------------|----------------------------------------------------------------------------------------------------|----------------------------------------------------------------------------------------------------|----------------------------------------------------------------------------------------------------|
| R/MONER                                                                  |                                                |                                                                                                    |                                                                                                    |                                                                                                    |
| K 🗔                                                                      | En#                                            |                                                                                                    |                                                                                                    |                                                                                                    |
| 25546                                                                    |                                                |                                                                                                    |                                                                                                    |                                                                                                    |
| 2                                                                        | 武治時間/人長約<br>粉金補約                               | 0001-みずは/001 東京室第5<br>登場現金                                                                                                    | 口腔质符                                                                                                    | 0000000                                                                                                    |
|                                                                          | (1)(注意)(第9)                                    | てすと活動支援センター<br>2250051000000000                                                                                                    |                                                                                                    |                                                                                                    |
| い理由                                                                      | CARGOLINE CONTROLS                             | ANN NON                                                                                                    |                                                                                                    |                                                                                                    |
|                                                                          |                                                | 0                                                                                                    |                                                                                                    |                                                                                                    |
| 確定                                                                       | -1947                                          | #5                                                                                                    |                                                                                                    |                                                                                                    |
|                                                                          |                                                |                                                                                                    |                                                                                                    |                                                                                                    |
|                                                                          | G-W0012:請求                                     | 期間外ですが請求情報を提出してよろし                                                                                                    | いでしょうか?                                                                                                    | ││左記メッセージが表示されます。                                                                                                    |
|                                                                          |                                                | ок                                                                                                    | キャンセル                                                                                                    | <mark>OK</mark> ボタンを押してください。                                                                                                    |
|                                                                          |                                                | ок                                                                                                    | キャンセル                                                                                                    | <mark>OK</mark> ボタンを押してください。                                                                                                    |
|                                                                          |                                                | ок                                                                                                    | キャンセル                                                                                                    | <mark>OK</mark> ボタンを押してください。                                                                                                    |
| <ul> <li></li></ul>                                                      | 「「「「」」                                         | ок                                                                                                    | キャンセル                                                                                                    | <mark>0 K</mark> ボタンを押してください。                                                                                                    |
| <ul> <li>◆ 横浜市</li> <li>▲ 通所3</li> <li>▲ 通示3</li> <li>▲ 本書600</li> </ul> | を通費助成システム                                      | OK<br>REID 4100<br>X                                                                                                    | キャンセル<br>・ (canse てすと描述事実所 他34<br>                                                                                                    | OKボタンを押してください。                                                                                                    |
| ◆ 株浜市<br>協員 通所る<br>ホホホ800                                                | び通費助成システム<br>請求情報入力                            | OK<br>第回日 4100<br>(メニ<br>のは完了しましたが、請求手続きは完了していません。                                                                                                    | キャンセル<br>・ (CARSDE ですと描述事業所 他39<br>=ユー (#7) (?)聞つたときは                                                                                                    | ○ Kボタンを押してください。                                                                                                    |
| ◆ 横浜市<br>為員 通所S<br>3(***#96)                                             | S通費助成システム<br>新求情報入力                            | OK<br>第回日 4100<br>一<br>は完了しましたが、請求手続きは完了していません。<br>以下のシックが印刷してにさい。<br><b>請求書印刷</b>                                                                                                    | キャンセル<br>(Ampe てすと留祉事実所 他34<br>コー) M7 (2回った284                                                                                                    | <mark>0 K</mark> ボタンを押してください。                                                                                                    |
| ◆ 株浜市<br>Q g 通所多<br>油味素BM                                                | <u> 三 一 一 一 一 一 一 一 一 一 一 一 一 一 一 一 一 一 一 </u> |                                                                                                    | キャンセル<br>(CARDE てすと福祉事業所 他3月<br>ニュー) 147 (2)組みと参紹                                                                                                    | <ul> <li>C Kボタンを押してください。</li> <li></li></ul>                                                                                                    |
| <ul> <li>◆ 横浜市</li> <li>▲ 漢章 通所多</li> <li>▲ 求 ± B 湖</li> </ul>           | 交通費助成システム<br>請求情報入力                            |                                                                                                    | キャンセル<br>(KARDSE てすご福祉事業所 個3月<br>ニュー (M7) (2) 聞つたと思い                                                                                                    | <ul> <li>C Kボタンを押してください。</li> <li>         請求書印刷画面が表示されます     </li> </ul>                                                                                                    |
| <ul> <li>◆ 横浜市</li> <li>▲ 東 通所S</li> <li>□ 東京の</li> </ul>                |                                                |                                                                                                    | キャンセル<br>・ (Annose ですと猫社事業所 低34<br>コー 純7 (2) 違うたきは<br>一般に現出している                                                                                                    | <ul> <li>Kボタンを押してください。</li> <li>請求書印刷画面が表示されます</li> </ul>                                                                                                    |
| ◆ 横浜市<br>▲ 頭 通所ぶ                                                         |                                                |                                                                                                    | キャンセル<br>・ (200006、ですと編せ事業所 低34<br>コー ・ ・ ・ ・ ・ ・ ・ ・ ・ ・ ・ ・ ・ ・ ・ ・ ・ ・ ・                                                                                                    | <ul> <li>Kボタンを押してください。</li> <li>請求書印刷画面が表示されます</li> </ul>                                                                                                    |
| ◆ 横浜市<br>協員 通所多<br>請求38)                                                 |                                                |                                                                                                    | キャンセル<br>(campe てすこ編発事業所 備34<br>:=- (Ħ7) ⑦ (20) (20)<br>既に読出している<br>適所交通費担当                                                                                                    | ○ Kボタンを押してください。          ■         ■         ■         ■         ■         ■         ■         ■         ■         ■         ■         ■         ■         ■         ■         ■         ■         ■         ■         ■         ■         ■         ■         ■         ■         ■         ■         ■         ■         ■         ■         ■         ■         ■         ■         ■         ■         ■         ■         ■         ■         ■         ■         ■         ■         ■         ■         ■         ■         ■         ■         ■         ■         ■         ■         ■ |
| ◆ 積浜市<br>Q () 通所了<br>3.**±8#                                             |                                                |                                                                                                    | キャンセル       ・ (сакова てすと描述事業所 低34       ・ (сакова てすと描述事業所 低34       ニュー (M7) (?) (?) (?) (?) (?) (?) (?) (?) (?) (?                                                                                         | ○ Kボタンを押してください。          □ Kボタンを押してください。         請求書印刷画面が表示されます                                                                                                    |
| ◆ 横浜市<br>▲東面所多<br>二東田田                                                   |                                                |                                                                                                    | キャンセル       ************************************                                                                                                    | ○ Kボタンを押してください。 □ □ Kボタンを押してください。 □ □ □ □ □ □ □ □ □ □ □ □ □ □ □ □ □ □ □                                                                                                    |
| <ul> <li>◆ 横浜市</li> <li>▲ ● 通所が</li> <li>ホ末田田</li> </ul>                 |                                                | スピロ 4100     スピロ 4100     スピロ 4100     スピロ     スピロ   | キャンセル       ************************************                                                                                                    | <ul> <li>Kボタンを押してください。</li> <li>請求書印刷画面が表示されます</li> </ul>                                                                                                    |
| ◆ 横浜市<br>▲東 通所が<br>ホ末ま800                                                |                                                | エロ 4100     エロ 4100     エロ 4100     エン 4100     エン 4100     エン 4100     エン 410     エン 410 | キャンセル       マ (200006、ですと猫は事業所 低34       コニー 純了 (?)通ったときば       第二、「第二」 (?)通ったときば       販に開始している       適所交通費担当       5に提出してくばない。                                                                              | <ul> <li>Kボタンを押してください。</li> <li>請求書印刷画面が表示されます</li> </ul>                                                                                                    |
| ◆ 横浜市<br>▲ 魚 通所が<br>ホホエロが                                                |                                                |                                                                                                    | キャンセル       (калава ですご福祉事業所 個3月<br>(二一) 107) ()回ったごおい       第二、第二、第二、「「」」」「」」」」」       第二、第二、「」」」」」       第二、第二、「」」」」」」       第二、第二、「」」」」」」       第二、第二、「」」」」」       第二、第二、二、二、二、二、二、二、二、二、二、二、二、二、二、二、二、二、二 | ○ Kボタンを押してください。 請求書印刷画面が表示されます                                                                                                    |

※注意 ※ 返還の場合は返還報告書を記入のうえ、印刷した請求書(0円)・内訳兼支給台帳を添付して 横浜市へ郵送してください。 ※返還報告書は、請求書印刷画面又は横浜市ホームページから、様式を取得してください。 ⑤請求言印刷のリンクを押します。

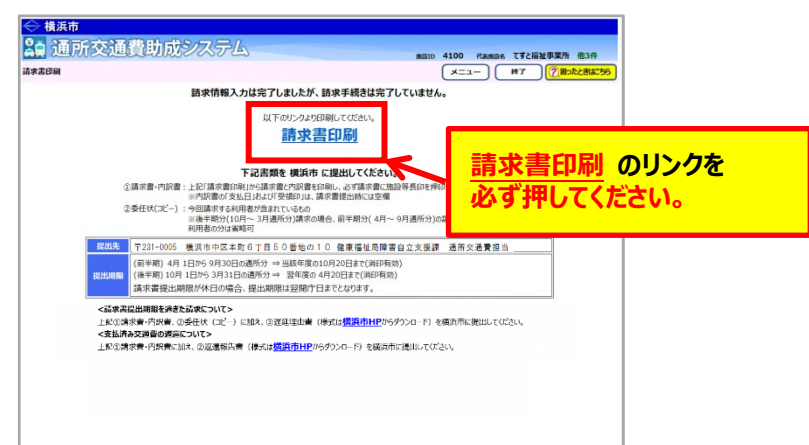

請求嘗印刷のリンクをクリックすると、「<mark>横浜市障害者施設等通所者交通費請求書」、</mark> 「<mark>横浜市障害者施設等交通費助成請求内訳兼支給台帳」</mark>が PDF 形式で表示されます。

入力した内容が正しく反映されているかご確認ください。

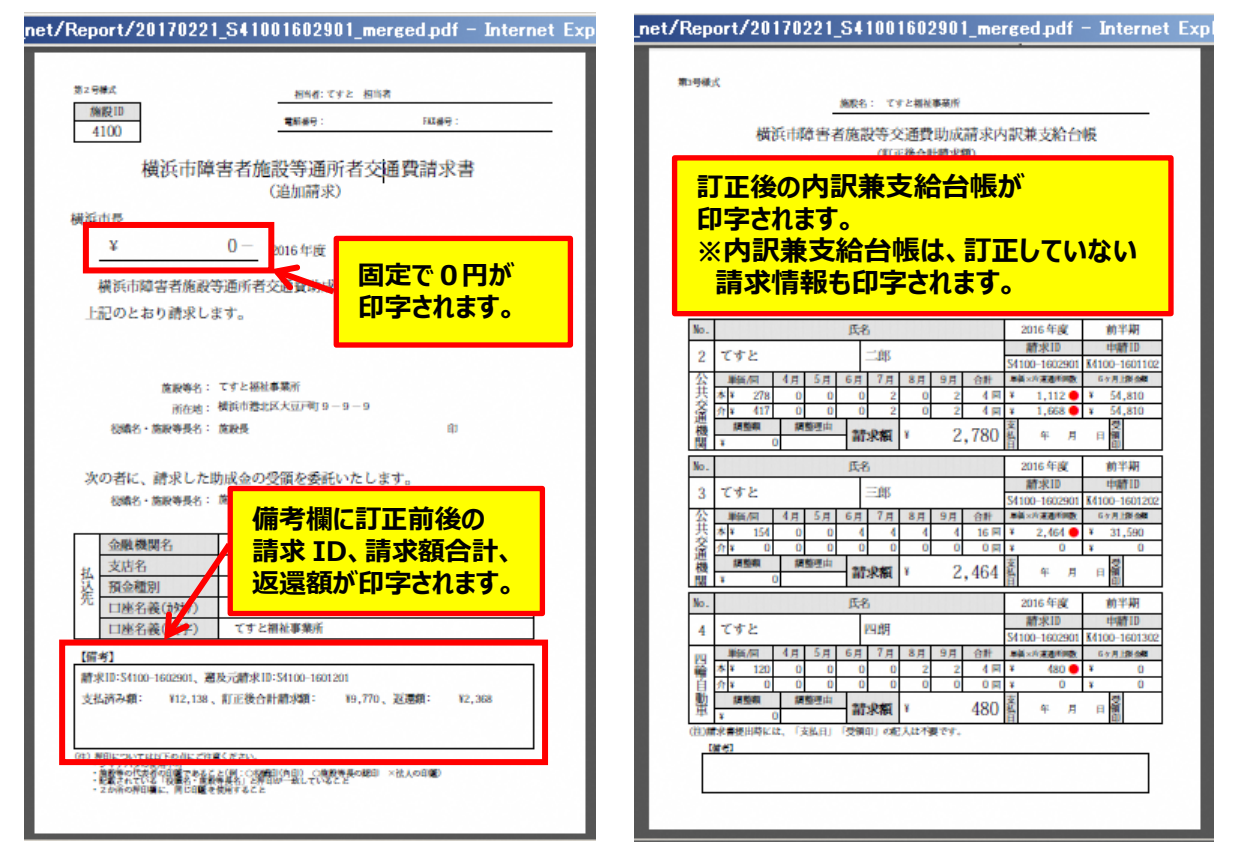

⑥印刷した請求書等を、必ず「返還報告書」に添付し、横浜市に郵送で提出してください。
 (「返還報告書」は請求書印刷画面又は横浜市ホームページから、様式を取得してください。)
 【郵送先】〒231-0005 横浜市中区本町6丁目50番地の10
 健康福祉局障害自立支援課 通所交通費担当宛て(電話:045-671-2401 FAX:045-671-3566)

|                                        | (通期報告書)記入例                                                |
|----------------------------------------|-----------------------------------------------------------|
|                                        | <b>夜</b> 面市長 禄                                            |
|                                        | 施設名 〇〇〇法人                                                 |
|                                        | ××× <b>●</b> 顧所 △△△<br>所 在 OO市OO                          |
|                                        |                                                           |
|                                        | 代表者名 00 00 (1)                                            |
|                                        | 進生市留生老坂が坂浦市老女温春秋山み (2016年世 <b>期</b> 半期の)の万港について           |
|                                        |                                                           |
|                                        | 構成のとおり、構成的場合有無数等地所有交換費の改変について、施設が発生しました<br>ので、次のとおり報告します。 |
|                                        | 1 該当通所者                                                   |
|                                        | 氏名 <b>機浜 太那</b><br>在所 <b>機浜市〇〇区〇〇 ××丁目ムム番地</b>            |
|                                        | 2 通河区間                                                    |
|                                        |                                                           |
|                                        | 3 理由                                                      |
|                                        | 第数法理事を利用した面所目についても、<br>通所交通要請求の対象となる通所回数としてカウントしてしまったため。  |
|                                        | 4 送還額                                                     |
|                                        | 3,000 円( 当初請求額: 5,000 円 正しい額: 2,000 円 )                   |
|                                        |                                                           |
|                                        |                                                           |
|                                        |                                                           |
|                                        |                                                           |
| ** == == == == = = = = = = = = = = = = |                                                           |

の剧画面又は堪活ままーたページやらガウシロード)、 <;

| また。<br>また管理(過去の期間 | と通貨<br><sup>分)</sup> | 助成システィ              | k                                           |                         |         |                          | 施設                     | ID 4100 代表的  | 100名 てすと礼<br>終了 | 副祉事業所他3件<br>() 国ったときはにちら |
|-------------------|----------------------|---------------------|---------------------------------------------|-------------------------|---------|--------------------------|------------------------|--------------|-----------------|--------------------------|
| ※この画面は通常の         | 請求期限を過               | ぎた請求を行う画面です。        |                                             |                         |         |                          |                        |              |                 |                          |
| 4日1日か             | 請求対<br>日 30 日 3      | 象期間<br>の通所分(前半期 通所分 | )<br>                                       | 通常の請求期限<br>0 日 1 日から 10 | 日 20 日  | 最終機                      | 日本日まで                  |              |                 |                          |
| 10月1日か            | ら3月31日               | の通所分(後半期 通所)        | 小         当欧平度の1           分)         翌年度の4 | 4月1日から4月                | 20日     | 翌年度の3                    | 3 月末日まで                | =            |                 |                          |
| S4100-160290      |                      | 横浜/本店営業部            | てすと福祉事業所                                    | ¥12,138                 | ¥9,770  | ¥0                       | ¥2,368                 | 2017年11日17日  | <b>E</b> n      | S4100-1601201            |
|                   | 1 ×1075 J            | 使厌/不向吕来叫            | しゅと抽紙中共の                                    | ±0                      | ±12,138 | ¢U                       | ¢U                     | 2017411月17日  | 有り              |                          |
|                   |                      |                     |                                             |                         | 正前後の    | の情報か<br>D<br>語<br>文<br>信 | が表示さ<br><sup>告報け</sup> | れるよう<br>む星色が | こなりま            | す。                       |

通所交通費助成システム